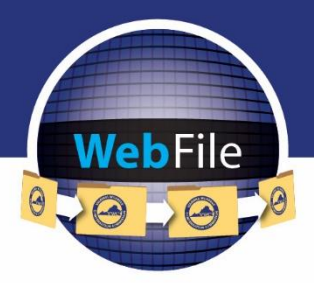

WebFile Guide for

# **Claim Administrators**

How to Navigate through WebFile

# WELCOME

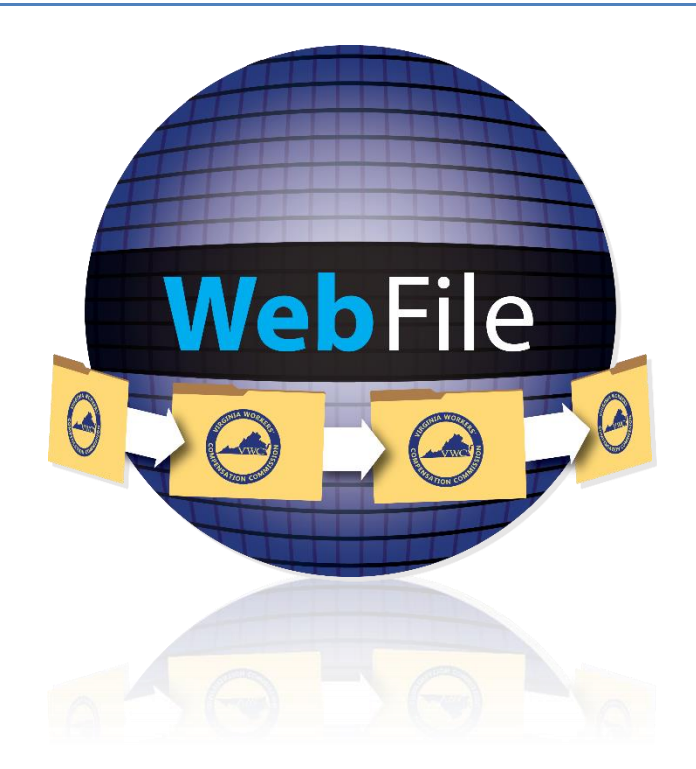

Welcome to the Virginia Workers' Compensation Commission's WebFile application.

The Commission created WebFile to provide its partners in the legal community with selfservice capabilities to view and manage case files and documents online.

This guide contains all the information and instructions needed to take full advantage of the case-management functions in this web-based tool.

While the guide may be printed, it is recommended that the guide be utilized electronically due to updates and revisions.

Questions regarding WebFile processes should be directed to the firm's WebFile Site Administrator. Site Administrators should use the WebFile Support online tool at workcomp.virginia.gov/webfile/webfile-support for issue resolution or direction to the proper Commission resources.

# TABLE OF CONTENTS

| WebFile SECURITY                                                                                                    | 1                                                                                                  |
|----------------------------------------------------------------------------------------------------|----------------------------------------------------------------------------------------------------|
| USERNAMES                                                                                                    | 1                                                                                                  |
| PASSWORDS                                                                                                    | 1                                                                                                  |
| TWO-FACTOR AUTHENTICATION (2FA)                                                                                                    | 2                                                                                                  |
| ACCOUNT LOCK                                                                                                    | 3                                                                                                  |
| TIMEOUT FEATURE                                                                                                    | 3                                                                                                  |
| WebFile ROLE OVERVIEW                                                                                                    | 4                                                                                                  |
| WebFile ACCESS AND REGISTRATION OVERVIEW                                                                                                    | 5                                                                                                  |
| REQUEST ACCESS                                                                                                    | 6                                                                                                  |
| ACTIVATE A NEW CLAIM ADMINISTRATOR USER                                                                                                    | 7                                                                                                  |
| ACCESS AN EXISTING CLAIM ADMINISTRATOR USER PROFILE                                                                                                    | 17                                                                                                 |
| DEACTIVATE CLAIM ADMINISTRATOR USER ACCESS                                                                                                    | 19                                                                                                 |
| ASSIGN MANAGERS AND EMPLOYEES                                                                                                    | 21                                                                                                 |
| WebFile USER RELATIONSHIPS EXAMPLES                                                                                                    | 22                                                                                                 |
| UNASSIGN MANAGERS AND EMPLOYEES                                                                                                    | 27                                                                                                 |
| CHANGE PASSWORD                                                                                                    | 28                                                                                                 |
| FORGOT USERNAME                                                                                                    | 32                                                                                                 |
| PASSWORD RESET                                                                                                    | 34                                                                                                 |
| RESET A FORGOTTEN PASSWORD                                                                                                    | 34                                                                                                 |
|                                                                                                    |                                                                                                    |
| RESET A CLAIM ADMINISTRATOR USER PASSWORD AS A SITE ADMINISTRATOR                                                                                                    | 36                                                                                                 |
| RESET A CLAIM ADMINISTRATOR USER PASSWORD AS A SITE ADMINISTRATOR<br>CHANGE EMAIL ADDRESS                                                                                                    | 36<br>37                                                                                           |
| RESET A CLAIM ADMINISTRATOR USER PASSWORD AS A SITE ADMINISTRATOR<br>CHANGE EMAIL ADDRESS<br>ASSIGN A CLAIM                                                                                                    | 36<br>37<br>39                                                                                     |
| RESET A CLAIM ADMINISTRATOR USER PASSWORD AS A SITE ADMINISTRATOR<br>CHANGE EMAIL ADDRESS<br>ASSIGN A CLAIM<br>UNASSIGN A CLAIM                                                                                                    | 36<br>37<br>39<br>41                                                                               |
| RESET A CLAIM ADMINISTRATOR USER PASSWORD AS A SITE ADMINISTRATOR<br>CHANGE EMAIL ADDRESS<br>ASSIGN A CLAIM<br>UNASSIGN A CLAIM<br>SEARCH AND VIEW CASE RECORD                                                                                                    | 36<br>37<br>39<br>41<br>42                                                                         |
| RESET A CLAIM ADMINISTRATOR USER PASSWORD AS A SITE ADMINISTRATOR<br>CHANGE EMAIL ADDRESS<br>ASSIGN A CLAIM<br>UNASSIGN A CLAIM<br>SEARCH AND VIEW CASE RECORD<br>CLAIMS VIEW CUSTOMIZATION.                                                                                                    | 36<br>37<br>39<br>41<br>42<br>44                                                                   |
| RESET A CLAIM ADMINISTRATOR USER PASSWORD AS A SITE ADMINISTRATOR<br>CHANGE EMAIL ADDRESS<br>ASSIGN A CLAIM<br>UNASSIGN A CLAIM<br>SEARCH AND VIEW CASE RECORD<br>CLAIMS VIEW CUSTOMIZATION<br>PARTY DETAILS                                                                                                    | 36<br>37<br>39<br>41<br>42<br>44<br>45                                                             |
| RESET A CLAIM ADMINISTRATOR USER PASSWORD AS A SITE ADMINISTRATOR<br>CHANGE EMAIL ADDRESS<br>ASSIGN A CLAIM<br>UNASSIGN A CLAIM<br>SEARCH AND VIEW CASE RECORD<br>CLAIMS VIEW CUSTOMIZATION<br>PARTY DETAILS<br>VIEW ELECTRONIC NOTIFICATIONS                                                                                                    | 36<br>37<br>39<br>41<br>42<br>44<br>45<br>46                                                       |
| RESET A CLAIM ADMINISTRATOR USER PASSWORD AS A SITE ADMINISTRATOR<br>CHANGE EMAIL ADDRESS.<br>ASSIGN A CLAIM.<br>UNASSIGN A CLAIM.<br>SEARCH AND VIEW CASE RECORD.<br>CLAIMS VIEW CUSTOMIZATION.<br>PARTY DETAILS.<br>VIEW ELECTRONIC NOTIFICATIONS<br>CHANGE A NOTIFICATION STATUS.                                                                                                    | 36<br>37<br>39<br>41<br>42<br>44<br>45<br>46<br>48                                                 |
| RESET A CLAIM ADMINISTRATOR USER PASSWORD AS A SITE ADMINISTRATOR<br>CHANGE EMAIL ADDRESS<br>ASSIGN A CLAIM<br>UNASSIGN A CLAIM<br>SEARCH AND VIEW CASE RECORD<br>CLAIMS VIEW CUSTOMIZATION<br>PARTY DETAILS<br>VIEW ELECTRONIC NOTIFICATIONS<br>CHANGE A NOTIFICATION STATUS<br>NOTIFICATION VIEW CUSTOMIZATION                                                                                                    | 36<br>37<br>39<br>41<br>42<br>44<br>45<br>46<br>48<br>49                                           |
| RESET A CLAIM ADMINISTRATOR USER PASSWORD AS A SITE ADMINISTRATOR<br>CHANGE EMAIL ADDRESS.<br>ASSIGN A CLAIM.<br>UNASSIGN A CLAIM.<br>SEARCH AND VIEW CASE RECORD.<br>CLAIMS VIEW CUSTOMIZATION.<br>PARTY DETAILS.<br>VIEW ELECTRONIC NOTIFICATIONS<br>CHANGE A NOTIFICATION STATUS.<br>NOTIFICATION VIEW CUSTOMIZATION.<br>DOCUMENT & FILINGS.                                                                                                    | 36<br>37<br>39<br>41<br>42<br>44<br>45<br>46<br>48<br>49<br>50                                     |
| RESET A CLAIM ADMINISTRATOR USER PASSWORD AS A SITE ADMINISTRATOR<br>CHANGE EMAIL ADDRESS<br>ASSIGN A CLAIM<br>UNASSIGN A CLAIM<br>SEARCH AND VIEW CASE RECORD<br>CLAIMS VIEW CUSTOMIZATION<br>PARTY DETAILS.<br>VIEW ELECTRONIC NOTIFICATIONS<br>CHANGE A NOTIFICATION STATUS<br>NOTIFICATION VIEW CUSTOMIZATION<br>DOCUMENT & FILINGS VIEW CUSTOMIZATION                                                                                                    | 36<br>37<br>39<br>41<br>42<br>44<br>45<br>46<br>48<br>49<br>50<br>51                               |
| RESET A CLAIM ADMINISTRATOR USER PASSWORD AS A SITE ADMINISTRATOR<br>CHANGE EMAIL ADDRESS<br>ASSIGN A CLAIM<br>UNASSIGN A CLAIM<br>SEARCH AND VIEW CASE RECORD<br>CLAIMS VIEW CUSTOMIZATION<br>PARTY DETAILS<br>VIEW ELECTRONIC NOTIFICATIONS<br>CHANGE A NOTIFICATION STATUS<br>NOTIFICATION VIEW CUSTOMIZATION<br>DOCUMENT & FILINGS<br>DOCUMENT & FILINGS VIEW CUSTOMIZATION<br>SUBMIT WEB FORMS                                                                                                    | 36<br>37<br>39<br>41<br>42<br>44<br>45<br>46<br>48<br>49<br>50<br>51<br>52                         |
| RESET A CLAIM ADMINISTRATOR USER PASSWORD AS A SITE ADMINISTRATOR<br>CHANGE EMAIL ADDRESS.<br>ASSIGN A CLAIM.<br>UNASSIGN A CLAIM.<br>SEARCH AND VIEW CASE RECORD.<br>CLAIMS VIEW CUSTOMIZATION.<br>PARTY DETAILS.<br>VIEW ELECTRONIC NOTIFICATIONS<br>CHANGE A NOTIFICATION STATUS.<br>NOTIFICATION VIEW CUSTOMIZATION.<br>DOCUMENT & FILINGS.<br>DOCUMENT & FILINGS VIEW CUSTOMIZATION<br>SUBMIT WEB FORMS.                                                                                            | 36<br>37<br>39<br>41<br>42<br>44<br>45<br>46<br>48<br>49<br>50<br>51<br>52<br>55                   |
| RESET A CLAIM ADMINISTRATOR USER PASSWORD AS A SITE ADMINISTRATOR<br>CHANGE EMAIL ADDRESS<br>ASSIGN A CLAIM<br>UNASSIGN A CLAIM<br>UNASSIGN A CLAIM<br>SEARCH AND VIEW CASE RECORD<br>CLAIMS VIEW CUSTOMIZATION<br>PARTY DETAILS<br>VIEW ELECTRONIC NOTIFICATIONS<br>CHANGE A NOTIFICATION STATUS<br>NOTIFICATION VIEW CUSTOMIZATION<br>DOCUMENT & FILINGS UEW CUSTOMIZATION<br>SUBMIT WEB FORMS<br>UPLOAD DOCUMENTS AND FORMS<br>PAPERLESS OPTION                                                       | 36<br>37<br>39<br>41<br>42<br>44<br>45<br>46<br>48<br>49<br>50<br>51<br>52<br>55<br>58             |
| RESET A CLAIM ADMINISTRATOR USER PASSWORD AS A SITE ADMINISTRATOR<br>CHANGE EMAIL ADDRESS<br>ASSIGN A CLAIM<br>UNASSIGN A CLAIM<br>SEARCH AND VIEW CASE RECORD<br>CLAIMS VIEW CUSTOMIZATION.<br>PARTY DETAILS.<br>VIEW ELECTRONIC NOTIFICATIONS<br>CHANGE A NOTIFICATION STATUS<br>NOTIFICATION VIEW CUSTOMIZATION.<br>DOCUMENT & FILINGS<br>DOCUMENT & FILINGS VIEW CUSTOMIZATION<br>SUBMIT WEB FORMS.<br>UPLOAD DOCUMENTS AND FORMS<br>PAPERLESS OPTION<br>ELECTING PAPERLESS                          | 36<br>37<br>39<br>41<br>42<br>44<br>45<br>46<br>48<br>49<br>50<br>51<br>52<br>55<br>58             |
| RESET A CLAIM ADMINISTRATOR USER PASSWORD AS A SITE ADMINISTRATOR<br>CHANGE EMAIL ADDRESS<br>ASSIGN A CLAIM<br>UNASSIGN A CLAIM<br>SEARCH AND VIEW CASE RECORD<br>CLAIMS VIEW CUSTOMIZATION.<br>PARTY DETAILS.<br>VIEW ELECTRONIC NOTIFICATIONS<br>CHANGE A NOTIFICATION STATUS<br>NOTIFICATION VIEW CUSTOMIZATION.<br>DOCUMENT & FILINGS.<br>DOCUMENT & FILINGS VIEW CUSTOMIZATION<br>SUBMIT WEB FORMS<br>UPLOAD DOCUMENTS AND FORMS.<br>PAPERLESS OPTION<br>ELECTING PAPERLESS<br>OPT OUT OF PAPERLESS | 36<br>37<br>39<br>41<br>42<br>44<br>45<br>46<br>48<br>49<br>50<br>51<br>52<br>55<br>58<br>58<br>59 |

# WebFile SECURITY

The WebFile system uses a variety of security protocols to help ensure that case records remain confidential. A key component of this structure (which governs access rights) is username and password.

#### USERNAMES

All WebFile users will have individual usernames. The username cannot be changed after the registration and activation process is complete.

Username Criteria

- $\checkmark$  Username has a minimum length of 6.
- ✓ Username has a maximum length of 50.
- ✓ Username cannot be an existing username of another user.
  - The user should receive a "Username already exists" message if they entered a taken username.
- ✓ Username may have any of the following characters
  - o Letters
  - o Digits
  - Allowed special characters (i.e., @, #).

#### PASSWORDS

All users are required to use a password along with the username. The initial password will be set up by the Commission. The user will then set up a new password at the time of registration.

Password Criteria

- $\checkmark$  May not be any previous 24 passwords.
- ✓ If the password has been updated within the last 24 hours (excluding temporary passwords created by admins), do not allow the user to proceed.
- ✓ Minimum 8 characters.
- $\checkmark$  At least one special character (i.e., @, #).
- ✓ At least one digit.
- ✓ At least one lowercase character.
- ✓ Password may not be the same their e-mail.
- $\checkmark$  Password may not be the same as their username.

#### **TWO-FACTOR AUTHENTICATION (2FA)**

2FA is used to help secure stakeholder accounts from the growing number of cyber threats. It will require WebFile users to provide two different forms of identification before accessing the application.

#### What to expect from 2FA:

- **Easy Setup:** Log in or register your WebFile account. The first factor is entering the current WebFile username and password. After entering the correct password, WebFile will then prompt the user for a second form of verification as the second factor of authentication. This is a six-digit code sent to the user's email address registered with the WebFile account.
- Enhanced Security: 2FA reduces the risk of unauthorized access, giving important documents and systems greater security from cyber threats.
- Remember Me Feature: 2FA remembers your browser on your device for 30 days. This means users using the same device and browser won't be prompted for 2FA until after 30 days provided the user doesn't clear the cache on their browser.

#### Steps to Login to WebFile with 2FA are as follows:

Enter your username and password. See Change Password for more details.

An email will be sent to the address indicated which contains a one-time two factor authentication code. This code will expire in 5 minutes. The email could also be in a spam or junk folder.

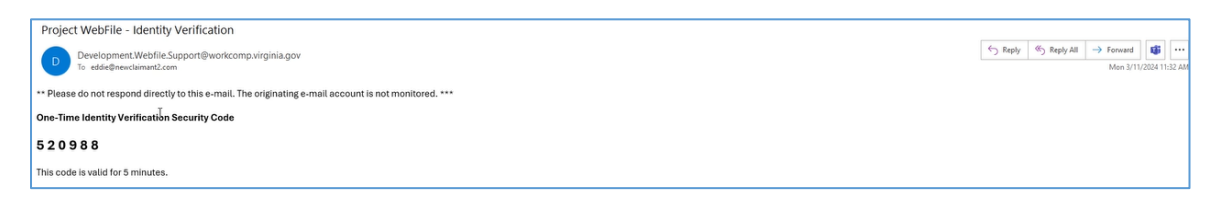

Enter your 6-digit access code in WebFile as shown below.

| <ul> <li>Two-Factor Authentication</li> <li>An access code has been sent to your e-mail address.</li> <li>Enter your 6-digit access code</li> </ul> | Two-Factor Authentication An access code has been sent to your e-mail address. Enter your 6-digit access code |
|----------------------------------------------------------------------------------------------------|----------------------------------------------------------------------------------------------------|
|                                                                                                    | 520988                                                                                                    |
| Remember me for 30 days                                                                                                    | Remember me for 30 days                                                                                       |
| Submit > Resend Code Cancel                                                                                                    | Submit > Resend Code Cancel                                                                                   |

#### **ACCOUNT LOCK**

After three failed login attempts, the user will enter a "cool-down" time before they can attempt to log into WebFile again.

#### TIMEOUT FEATURE

The system has been set up with a 45-minute timeout feature. If there is no activity within 45 minutes, the user will receive a message notifying them that they need to extend the session in WebFile to continue their session.

#### **IMPORTANT**

Δ

Entering data is still viewed by the system as being idle—users who take longer than 45 minutes to submit data or to conduct other transactions will be automatically logged off of the system, and all information not saved or submitted will be lost.

# WebFile ROLE OVERVIEW

#### The WebFile system is set up with two levels of permissions.

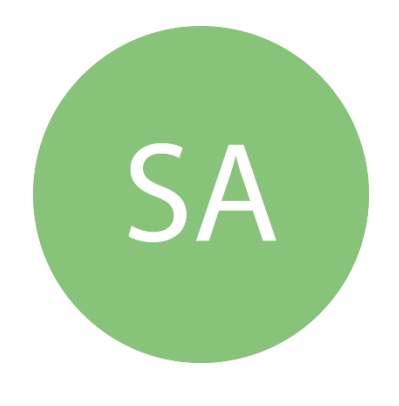

#### **Site Administrator**

- Primary point-of-contact between the Commission and his or her own organization
- ✓ Activate profiles
- ✓ Manage all access requests from within own organization, and agree not to grant access to non-employees (access requests from third parties must be managed by the approved Site Administrator from each organization desiring access)
- ✓ Add to, deactivate and modify the firm's user list
- ✓ Manage the user list (add, delete, modify),
- Communicate with the Commission to ensure current WebFile access matches approvals granted by Site Administrator
- ✓ Designate a backup Site Administrator
- Use the Commission's dedicated email channel, webfile.support@workcomp.virginia.gov, as the means to send questions and comments related to WebFile
- Both Managers and Site Administrators can update Correspondence Preferences (paperless or regular mail)

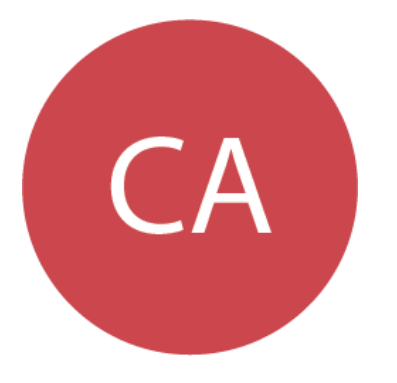

### **Claim Administrator User**

- ✓ Access and view claim records via WebFile
- ✓ Upload relevant documentation
- ✓ Submit relevant Web Forms
- Update email and password

#### **IMPORTANT**

Claim Administrators may also have Site Administrator rights within WebFile. There is no need to create a separate Site Administrator account if a Claim Administrator in the organization wishes to take on the Site Administrator role.

# WebFile ACCESS AND REGISTRATION OVERVIEW

Below is a brief overview of the WebFile registration process.

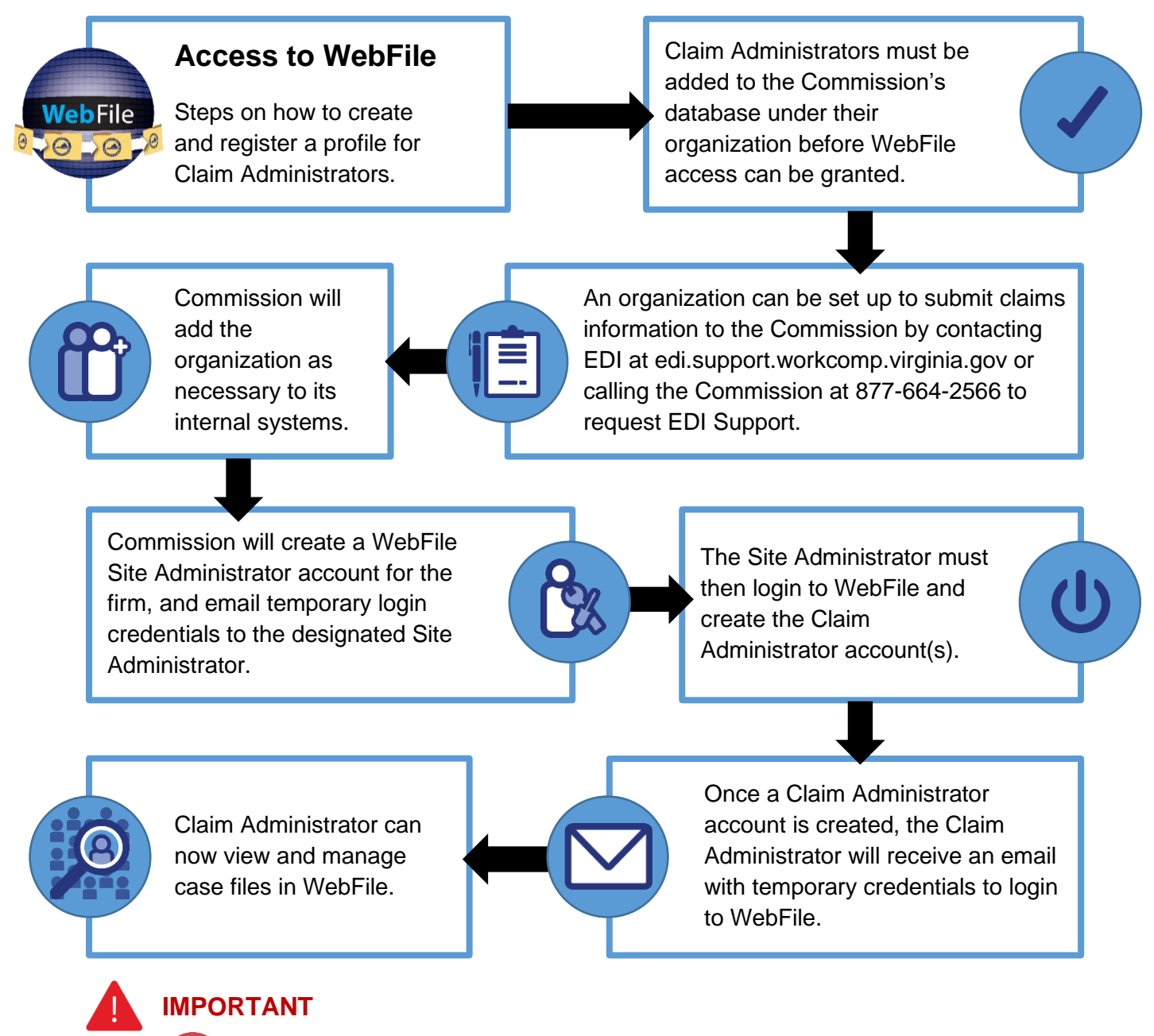

Claim Administrator User WebFile access is managed by the firm's Site Administrator; questions regarding WebFile should be directed to their organization's Site Administrator.

SA

CA

Site Administrators should direct questions regarding WebFile to the Commission at **877-664-2566** or to <u>webfile.support@workcomp.virginia.gov</u>. WebFile access requests should also be directed to this email address.

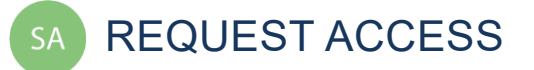

Your organization must first be set up to submit claims information to the Commission through EDI. Information about EDI can be found on the EDI Quality Assurance Department page of our website. If you need assistance establishing this trading partner relationship with the Commission, please contact <u>edi.support@workcomp.virginia.gov</u> or call the Commission at 877-664-2566 to request EDI Support.

When your organization begins to submit claims to the Commission through EDI, you may establish a WebFile account to manage those claims by emailing the name of your organization, the name of the designated WebFile Site Administrator, and all FEINs used by the organization to file claims to <u>webfile.support@workcomp.virginia.gov</u>.

#### SITE ADMINISTRATOR REGISTRATION

If you need to be set up as a Site Administrator, send an e-mail to webfile.support@workcomp.virginia.gov and include the following information:

- ✓ Justification for request
- ✓ E-mail address
- ✓ Your first and last name
- ✓ Your phone number
- ✓ List of Claim Administrator FEINs on whose behalf you will be submitting claims (this list must match the FEINs submitted on your EDI Trading Partner documents)

# CHECK EMAIL

When an organization requests WebFile access, the Commission creates a Site Administrator account for the firm. The Site Administrator will receive temporary login credentials via email and then may log in to register their account with the Commission. Once registered, the Site Administrator must activate the organization's Claim Administrator accounts within WebFile.

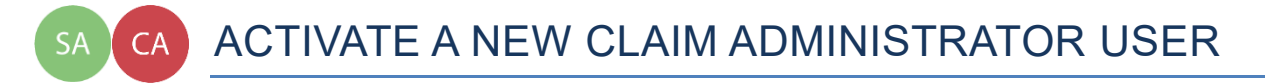

This section covers the procedures Site Administrators will use to create a Claim Administrator User. The Site Administrator must complete steps 1 - 5 and the Claim Administrator User will need to complete steps 16 - 26.

info BEFORE YOU GET STARTED

✓ The Site Administrator must complete the registration process and be set up by the Commission

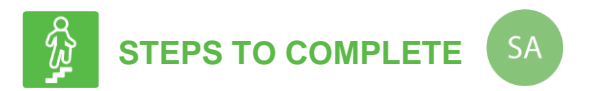

1. Go to the WebFile website at:

webfile.workcomp.virginia.gov.

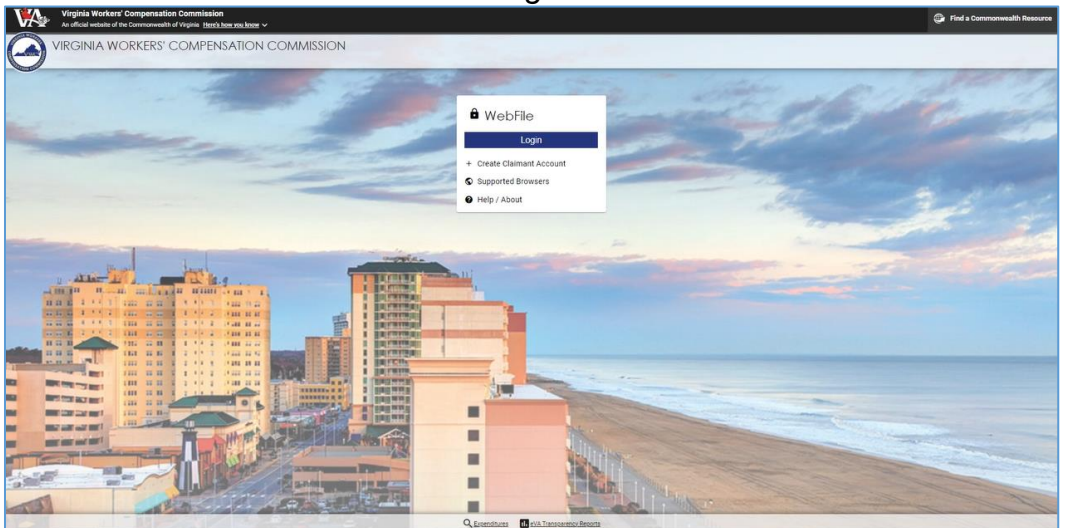

#### WebFile Login Interface

2. Click the "Login" button.

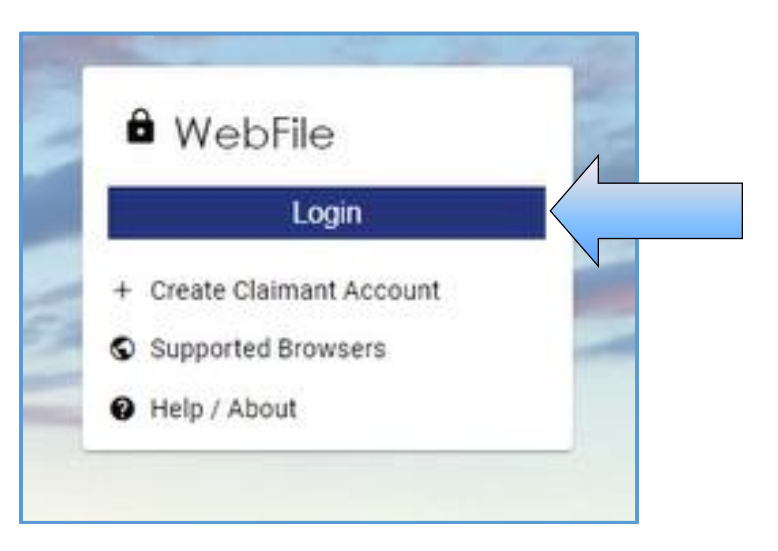

3. Since this is the first time logging into WebFile, enter the registered email address (as your username) and the temporary password.

|                   | a Commonwealth of Virginia information system.                                                          |
|-------------------|----------------------------------------------------------------------------------------------------|
| WebFile us        | age may be monitored, recorded, and subject to                                                          |
| use of Web        | stent with privacy accommodations. Unauthorized<br>File is prohibited and subject to criminal and civil |
| penalties. L      | Jse of WebFile indicates consent to monitoring and                                                      |
| recording.        |                                                                                                    |
|                   |                                                                                                    |
| See Webrii        | e Terms and Conditions for more information.                                                            |
| See <u>webrii</u> | <u>e Terms and Conditions</u> for more information.                                                     |
| Username*         | e Terms and Conditions for more information.                                                            |
| Username*         | e Terms and Conditions for more information.                                                            |
| Username*         | e Terms and Conditions for more information.                                                            |
| Usemame*          | e Terms and Conditions for more information.                                                            |
| Usemame*          | e Terms and Conditions for more information.                                                            |

4. An email will be sent to the address indicated which contains a one-time two factor authentification code. This code will expire in 5 minutes. The email could also be in a spam or junk folder.

| Project WebFile - Identity Verification                                                                |         |             |                      |             |              |
|----------------------------------------------------------------------------------------------------|---------|-------------|----------------------|-------------|--------------|
| Development.Webfile.Support@work.comp.virginia.gov<br>To edde@newclainum2.com                          | ← Reply | ≪ Reply All | Forward     Mon 3/11 | 1/2024 11:3 | ••••<br>2 AM |
| ** Please do not respond directly to this e-mail. The originating e-mail account is not monitored. *** |         |             |                      |             |              |
| One-Time Identity Verification Security Code                                                           |         |             |                      |             |              |
| 520988                                                                                                 |         |             |                      |             |              |
| This code is valid for 5 minutes.                                                                      |         |             |                      |             |              |

5. Enter your 6-digit access code in WebFile as shown below.

| <ul> <li>Two-Factor Authentication</li> <li>An access code has been sent to your e-mail address.</li> <li>Enter your 6-digit access code</li> </ul> | Two-Factor Authentication<br>An access code has been sent to your e-mail address.<br>Enter your 6-digit access code |
|----------------------------------------------------------------------------------------------------|----------------------------------------------------------------------------------------------------|
| Remember me for 30 days                                                                                                    | 520988                                                                                                    |
| Submit > Resend Code Cancel                                                                                                    | Submit > Resend Code Cancel                                                                                         |

For more information, see <u>Two-factor authentication (2FA)</u>.

- 6. The current password on this screen is the temporary password that was just sent. Create a new password based on the following criteria:
  - ✓ May not be any previous 24 passwords.
  - If the password has been updated within the last 24 hours (excluding temporary passwords created by admins), do not allow the user to proceed.
  - ✓ Minimum 8 characters.
  - $\checkmark$  At least one special character (i.e., @, #).
  - ✓ At least one digit.
  - $\checkmark$  At least one lowercase character.
  - ✓ Password may not be the same their e-mail.
  - $\checkmark$  Password may not be the same as their username.

| 😬 Update Password                                                 | 😬 Update Password                                                 |
|-------------------------------------------------------------------|-------------------------------------------------------------------|
| You need to change your password to activate your account.        | You need to change your password to activate your account.        |
| Password*                                                         | Password*                                                         |
| Confirm Password*                                                 | Confirm Password*                                                 |
| Sign out from other devices Update Password Password Requirements | Sign out from other devices Update Password Password Requirements |

- 7. Create a username based on the following criteria:
  - $\checkmark$  Username has a minimum length of 6.
  - $\checkmark$  Username has a maximum length of 50.
  - ✓ Username cannot be an existing username of another user.
    - The user should receive a "Username already exists" message if they entered a taken username.
  - ✓ Username may have any of the following characters
    - $\circ$  Letters
    - o Digits
    - Allowed special characters (i.e., @, #).
- 8. Click the "Submit" button.

| 1                   | Update Username                                                                                |
|---------------------|------------------------------------------------------------------------------------------------|
| A userr<br>letters, | name must be between 6 and 50 characters. It may contain <b>numbers</b> , @ , <b>+</b> , _ , . |
| Userna<br>typey     | ame*<br>yourusernamehere                                                                       |
| Subm                | it                                                                                             |
|                     |                                                                                                |

- 9. You can now log into WebFile with the new username and password.
- 10. Click the menu dropdown ( $\equiv$ ) in the top right and select "User Administration."

| Virginia Workers' Compensa<br>An official website of the Commonwer                                                                                                    | tion Commission<br>alth of Virginia Here's how you know ~ |                                       | ۲               | Find a Commonwealth Resource                                    |   |
|----------------------------------------------------------------------------------------------------|-----------------------------------------------------------|---------------------------------------|-----------------|-----------------------------------------------------------------|---|
| Site Administrators<br>for estatement with Vietname, biese contact a<br>more statement with the set of the set of | COMPENSATION C                                            | OMMISSION<br>y can't I find my claim? |                 | <ul> <li>Manage Profile</li> <li>User Administration</li> </ul> | / |
| Landry Phillips                                                                                                    |                                                           | Find/Assign Claims                    | Assigned Claims | Site Administrators                                             |   |
| todayclaimadmin111602@gmai                                                                                                    | Onassigned                                                |                                       |                 | Help / About                                                    | N |
|                                                                                                    | 30N<br>%                                                  |                                       |                 | 은 Logout                                                        |   |
|                                                                                                    | Claimant Last Name                                        | Claimant First Name                   |                 |                                                                 |   |
|                                                                                                    | Employer                                                  | Assigned To me                        |                 |                                                                 |   |
|                                                                                                    | Search Clear                                              |                                       |                 |                                                                 |   |
|                                                                                                    | Assign selected claims to                                 | e Assign 🛛 Remove Assignment          |                 |                                                                 |   |

11. Click "New" to add a user.

| GINLA WORKER   | A Commonwealth of Virginia Webs | te                     |       | <u>Virginia.gov</u>   <u>Find an Agency</u> |
|----------------|---------------------------------|------------------------|-------|---------------------------------------------|
| Vwc/z VI       | RGINIA WORKI                    | RS' COMPENSATION COMMI | SSION | <b>(*)</b> =                                |
| SATION COMPLET | User Administration             |                        |       | claimadminuser1                             |
| User Ma        | anagement<br>lebFile User       |                        |       | + New                                       |
|                |                                 |                        |       |                                             |

12. Enter the Claim Administrator User's information.

| Add U<br>Status: Cu | SET<br>Irrent User |            |       |               |   |
|---------------------|--------------------|------------|-------|---------------|---|
| Email 🗙             |                    |            |       |               |   |
| newuser@vwc.sta     | ate.va.us          |            |       |               |   |
| First Name 🛠        |                    |            |       | Last Name *   |   |
| New                 | M                  | iddle Name |       | User          |   |
| Address *           |                    |            |       |               |   |
| 1000 DMV Drive      |                    |            |       |               |   |
| City *              | State *            |            | Zip ★ | Country *     |   |
| Richmond            | Virginia           | -          | 23223 | United States | * |

- 13. Click/drag the "Manager" toggle to assign the "Manager" role.
- 14. Click the "Save" button.

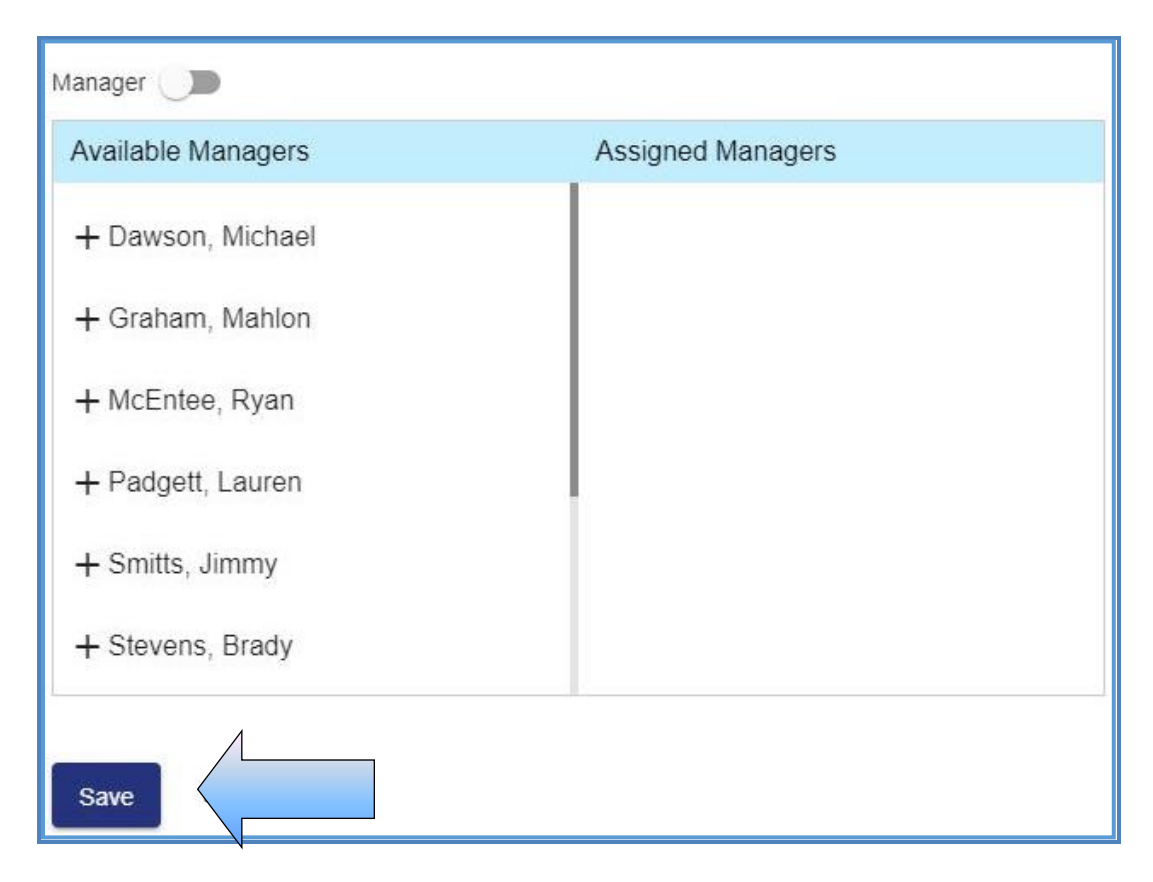

15. An email with the Claim Administrator User's temporary password will be generated and sent to the Claim Administrator email address.

#### **IMPORTANT**

Temporary password emails may show up in a spam/junk folder. Email security settings and contact lists may need to be adjusted to allow future emails. Please consult your Internet Service Provider (ISP) with any questions pertaining to these settings.

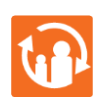

#### TRANSITION

At this point, the **Site Administrator's** involvement in this process is complete. **The Claim Administrator User will need to complete the remaining steps.** 

- 16. New Claim Administrator User will need to access the WebFile website at: webfile.workcomp.virginia.gov/
- 17. Click the "Login" button.

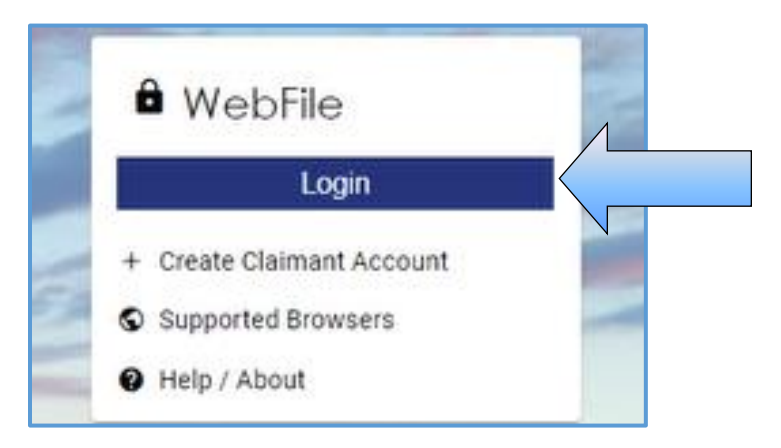

18. Since this is the first time logging into WebFile, enter the registered email address (as your username) and the temporary password.

| WebFile is a Commonwealth of Virginia information system.<br>WebFile usage may be monitored, recorded, and subject to<br>audit consistent with privacy accommodations. Unauthorized<br>use of WebFile is prohibited and subject to criminal and civil<br>benalties. Use of WebFile indicates consent to monitoring and<br>ecording.<br>See <u>WebFile Terms and Conditions</u> for more information. | By logging in you agree to th                                                             | e below                              |
|----------------------------------------------------------------------------------------------------|-------------------------------------------------------------------------------------------|--------------------------------------|
| VebFile usage may be monitored, recorded, and subject to<br>audit consistent with privacy accommodations. Unauthorized<br>use of WebFile is prohibited and subject to criminal and civil<br>benalties. Use of WebFile indicates consent to monitoring and<br>ecording.<br>See <u>WebFile Terms and Conditions</u> for more information.                                                              | VebFile is a Commonwealth                                                                 | of Virginia information system.      |
| audit consistent with privacy accommodations. Unauthorized<br>use of WebFile is prohibited and subject to criminal and civil<br>penalties. Use of WebFile indicates consent to monitoring and<br>ecording.<br>See <u>WebFile Terms and Conditions</u> for more information.                                                                                                    | WebFile usage may be monit                                                                | tored, recorded, and subject to      |
| use of WebFile is prohibited and subject to criminal and civil<br>benalties. Use of WebFile indicates consent to monitoring and<br>ecording.<br>See <u>WebFile Terms and Conditions</u> for more information.                                                                                                    | audit consistent with privacy                                                             | accommodations. Unauthorized         |
| benalties. Use of WebFile indicates consent to monitoring and recording. See WebFile Terms and Conditions for more information. Usemame* typeyourusernamehere                                                                                                    | use of WebFile is prohibited a                                                            | and subject to criminal and civil    |
| ecording.<br>See <u>WebFile Terms and Conditions</u> for more information.<br>Ucemame*<br>typeyourusernamehere                                                                                                    | penalties. Use of WebFile ind                                                             | licates consent to monitoring and    |
| See <u>WebFile Terms and Conditions</u> for more information.                                                                                                    |                                                                                           |                                      |
| typeyourusernamehere @                                                                                                    | ecording.<br>See <u>WebFile Terms and Conc</u>                                            | ditions for more information.        |
|                                                                                                    | ecording.<br>See <u>WebFile Terms and Conc</u>                                            | <u>ditions</u> for more information. |
|                                                                                                    | recording.<br>See <u>WebFile Terms and Conc</u><br>Usemame*<br>typeyourusernamehere       | <u>litions</u> for more information. |
| Password*                                                                                                    | recording.<br>See WebFile Terms and Conc<br>Usemame*<br>typeyourusernamehere              | <u>litions</u> for more information. |
| Password*                                                                                                    | recording.<br>See WebFile Terms and Conc<br>Usemame*<br>typeyourusernamehere              | <u>litions</u> for more information. |
| Password*                                                                                                    | recording.<br>See WebFile Terms and Conc<br>Usemame*<br>typeyourusernamehere<br>Password* | <u>litions</u> for more information. |

19. An email will be sent to the address indicated which contains a one-time two factor authentification code. This code will expire in 5 minutes. The email could also be in a spam or junk folder.

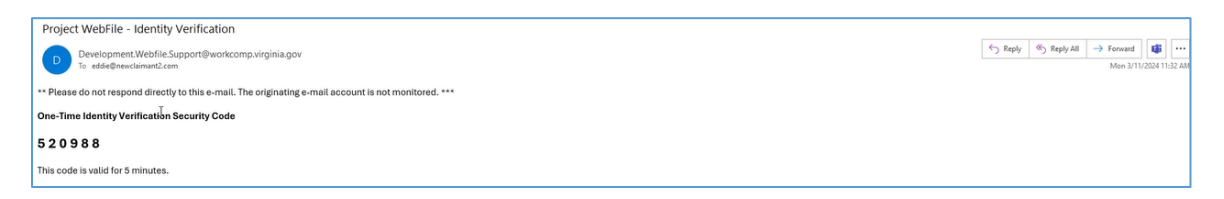

20. Enter your 6-digit access code in WebFile as shown below.

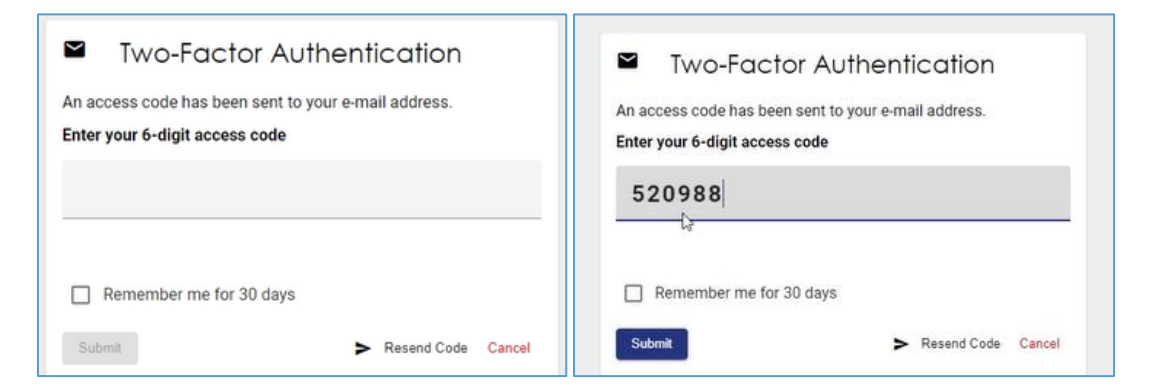

For more information, see Two-factor authentication (2FA).

- 21. The current password on this screen is the temporary password that was just sent. Create a new password based on the following criteria:
  - ✓ May not be any previous 24 passwords.
  - If the password has been updated within the last 24 hours (excluding temporary passwords created by admins), do not allow the user to proceed.
  - $\checkmark$  Minimum 8 characters.
  - $\checkmark$  At least one special character (i.e., @, #).
  - $\checkmark$  At least one digit.
  - ✓ At least one lowercase character.
  - $\checkmark$  Password may not be the same their e-mail.
  - $\checkmark$  Password may not be the same as their username.

| 😬 Update Password                                          | 😬 Update Password                                          |
|------------------------------------------------------------|------------------------------------------------------------|
| You need to change your password to activate your account. | You need to change your password to activate your account. |
| Password*                                                  | Password*                                                  |
| Confirm Password*                                          | Confirm Password*                                          |
| Sign out from other devices                                | ↓ Sign out from other devices                              |
| Update Password Requirements                               | Update Password Requirements                               |

- 22. Create a username based on the following criteria:
  - $\checkmark$  Username has a minimum length of 6.
  - Username has a maximum length of 50.
     Username cannot be an existing username
    - Username cannot be an existing username of another user.
      - The user should receive a "Username already exists" message if they entered a taken username.
  - ✓ Username may have any of the following characters
    - o Letters
    - Digits
    - Allowed special characters (i.e., @, #).

Click the "Submit" button. 23.

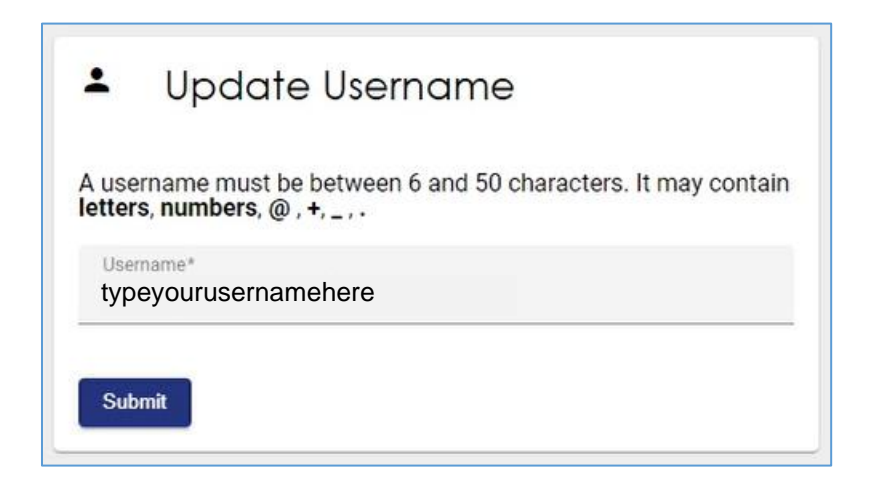

- Enter all required fields to complete your registration. Click the "Save" button. 24.
- 25.

| Virginia Workers' Compensation Commission |                                           | () Find a Commonwealth Resource |
|-------------------------------------------|-------------------------------------------|---------------------------------|
| VIRGINIA WORKERS' COMPENSATION COMMISSIO  | N .                                       | A =                             |
| Register your account                     |                                           | lam@Pelaw.com                   |
|                                           |                                           |                                 |
|                                           | Register                                  |                                 |
|                                           |                                           |                                 |
| 2                                         | Name Profilame*                           |                                 |
|                                           | Lan                                       |                                 |
|                                           | Middle Name                               |                                 |
|                                           | Last tieres"<br>Man                       |                                 |
|                                           | Contact                                   |                                 |
|                                           | There Type<br>Home Phone                  |                                 |
|                                           |                                           |                                 |
|                                           | Proce number                              |                                 |
|                                           | Address                                   |                                 |
|                                           | Primary address*                          |                                 |
|                                           | City*                                     |                                 |
|                                           | State" •                                  |                                 |
|                                           | 2/1                                       |                                 |
|                                           | S(D.,                                     |                                 |
|                                           | Country*                                  |                                 |
|                                           | Contact                                   |                                 |
|                                           | Home Phone *                              |                                 |
|                                           | Phone number                              |                                 |
|                                           | Address                                   |                                 |
|                                           | Primary address*<br>3000 West marshall St |                                 |
|                                           | City"                                     |                                 |
|                                           | Richmond                                  |                                 |
|                                           | Sale"<br>Virginia                         |                                 |
|                                           | 20°<br>23220                              |                                 |
|                                           | Country*                                  |                                 |
|                                           | United States                             |                                 |
|                                           | Lacopt the following Terms and Conditions |                                 |
|                                           | Server                                    |                                 |
|                                           |                                           |                                 |

26. You can now log into WebFile with the new username and password.

# SA ACCESS AN EXISTING CLAIM ADMINISTRATOR USER PROFILE

This section covers the procedure for searching for an existing Claim Administrator User in your organization's user list. This is a useful way to audit who has access, and modify an existing user's profile or reset a password.

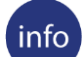

#### **BEFORE YOU GET STARTED**

- ✓ Set up as a Site Administrator by the Commission
- ✓ Finished Registration process
- ✓ Created a Claim Administrator User profile

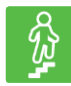

#### **STEPS TO COMPLETE**

- 1. Log in to WebFile.
- 2. Click the menu dropdown in the top right and select "User Administration."
- 3. Enter either a Username Login or a Last Name.
- 4. Click on the "Search" button.

| REINLA WORKER | A Commonwealth of Virginia Websi            | te          |          | Vin      | g <u>inia.gov</u>   <u>Find an Agency</u> |
|---------------|---------------------------------------------|-------------|----------|----------|-------------------------------------------|
| Service S     | VIRGINIA WORKE                              | ERS' COMPEN | SATION C | OMMISSIO | N 🌒 🗏                                     |
| ANTION COMMEN | ♠ > User Administration                     |             |          | mahlo    | on.graham@vwc.state.va.us                 |
| Login         | Management<br>for WebFile User<br>Last Name | User Status | ✓ Search |          | + New                                     |

Search Results:

| ACC                     | ommonwealth of Virginia W | /ebsite                |              |          |         |             | <u>Virginia.c</u> | iov Find an Agency  |
|-------------------------|---------------------------|------------------------|--------------|----------|---------|-------------|-------------------|---------------------|
|                         | SINIA WOR                 | KERS' CC               | MPENS        | SATIO    | NCON    | AMISSIO     | N                 | <b>(*</b> ) =       |
| Station could A > User  | Administration            |                        |              |          |         |             | mahlon.gral       | nam@vwc.state.va.us |
| User Manag              | gement                    |                        |              |          |         |             |                   | + New               |
| Login                   | Last Name                 | User                   | Status       | •        |         | View All    |                   |                     |
| Login                   | Name                      | Role                   | Status       | Manager? | Locked? | Registered? | Site<br>Admin?    |                     |
| rtester86@yahoo.com     | Barbara Walters           | Claim<br>Administrator | Current User | Y        | N       | Y           | N                 | 1                   |
| toddb.w@vcu.edu         | John Doe                  | Claim<br>Administrator | Current User | Ν        | N       | Y           | N                 | 1                   |
| misterrepro@yahoo.com   | Mister Pro                | Claim<br>Administrator | Current User | N        | N       | Y           | N                 | 1                   |
| crackerbetty1@gmail.com | Betty Crocker             | Claim<br>Administrator | Current User | N        | N       | N           | N                 | 1                   |
| bradymac43@gmail.com    | Tracy McBrady             | Claim<br>Administrator | Current User | Ν        | N       | N           | N                 | 1                   |

- 5.
- Next to the account, click the edit icon ( ) on the right of the screen. Enter new information or click the "Search" button if changes to the existing 6. search are needed.

#### **QUICK TIPS**

Selecting "View All" from the search screen provides a view of all Claim Administrator Users within your organization. You can use this to see the status of current users, such as whether or not they have registered and if their account has been locked. This should be your first step to determine if a user's account has been locked.

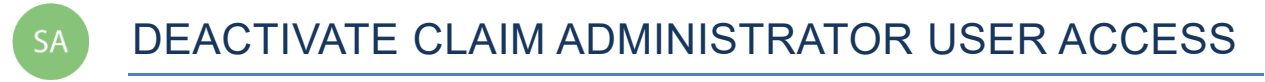

# This section covers the procedures for deactivating access for a Claim Administrator User.

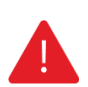

#### IMPORTANT

A Claim Administrator User should be deactivated if the user is no longer eligible to view claims or is no longer employed by (or associated with) the organization.

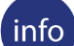

#### **BEFORE YOU GET STARTED**

- ✓ Set up as a Site Administrator by the Commission
- ✓ Finished Registration process
- ✓ Created a Claim Administrator User profile

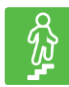

#### **STEPS TO COMPLETE**

- 1. Access user's profile.
- 2. Navigate to the right side of the screen and click the "Edit" button.

| Status       | Manager? | Locked? | Registered? | Site<br>Admin? | h   |
|--------------|----------|---------|-------------|----------------|-----|
| Current User | Ν        | Y       | Y           | Y              | / < |
| Current User | N        | N       | Y           | Y              | /   |
| Current User | N        | Ν       | N           | Ν              | 1   |

3. Click the "Deactivate Account" button, located at the bottom of the screen.

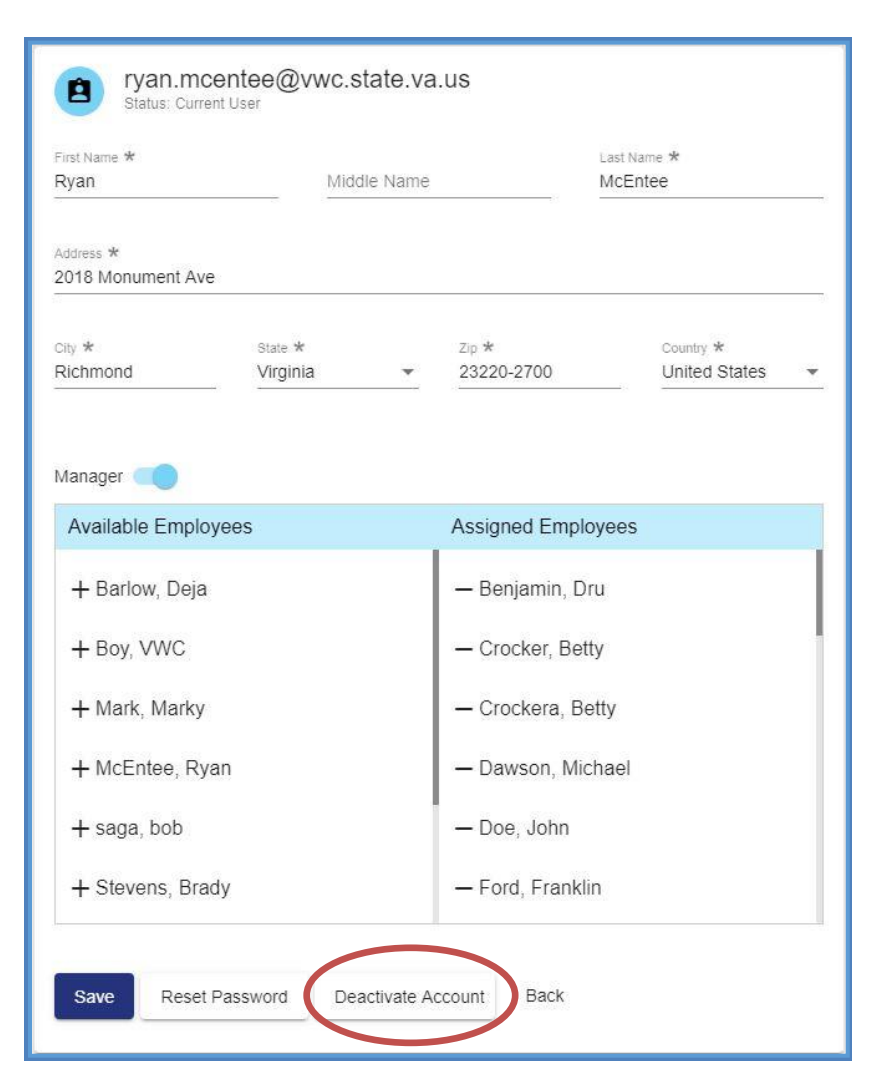

4. A confirmation message will be displayed.

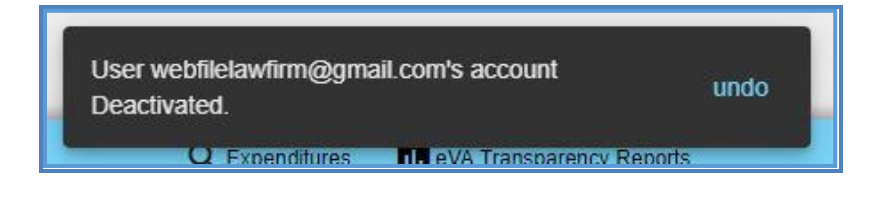

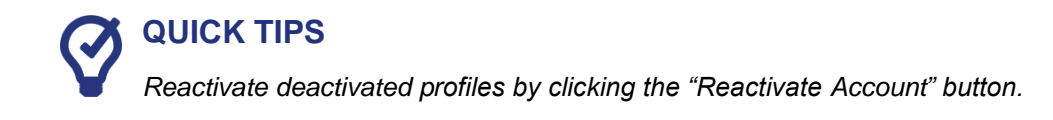

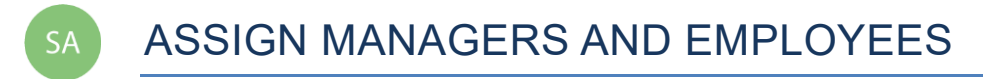

This section covers the procedures for assigning the "Manager" role to a Claim Administrator User and assigning employees to managers.

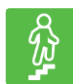

#### **STEPS TO COMPLETE**

- 1. Access user's profile.
- 2. Click/drag the "Manager" toggle to assign the "Manager" role.

| First Name *<br>Ryan         |          | Middle Name |              | Last Name *<br>McEntee |   |
|------------------------------|----------|-------------|--------------|------------------------|---|
| Address *<br>2018 Monument A | ive      |             |              |                        |   |
| City *                       | State *  |             | Zip <b>*</b> | Country *              |   |
| Richmond                     | Virginia | -           | 23220-2700   | United States          | v |

3. Click the names of the "Available Employees" to add to the list of "Assigned Employees."

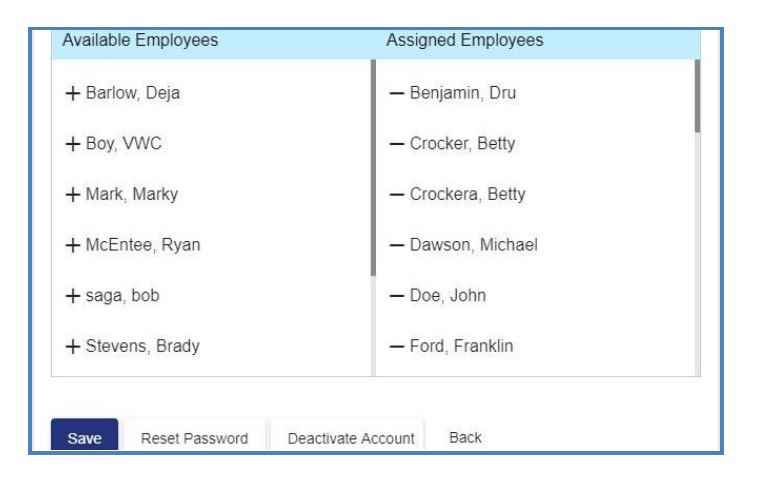

- 4. Click the "Save" button.
- 5. A confirmation message will be displayed.

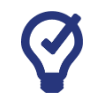

#### **QUICK TIPS**

Unassign assigned employees by clicking the assigned employee name.

#### WebFile USER RELATIONSHIPS EXAMPLES

#### **IMPORTANT**

Properly organizing the Claim Manager and Claim Administrator relationships within WebFile is key to ensuring the proper visibility and management of your organization's claims. Having this structure defined up front will clarify how best to make changes as transitions occur in the organization.

#### **GEOGRAPHICALLY DISPERSED ORGANIZATION MODEL**

Within this organization Claim Managers run independent units which may be in different geographic locations. This design enables managers in each unit to manage and view a discrete set of Claim Administrator Employee claims.

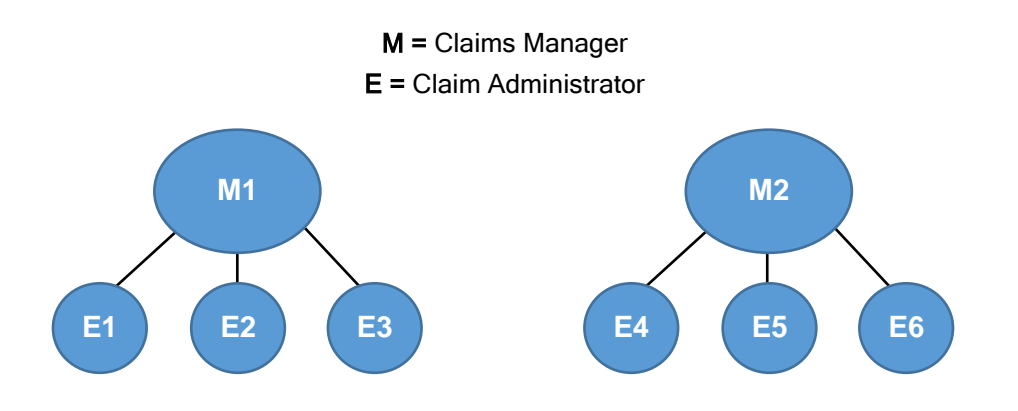

WebFile Claim Administrator Manager/Non Manager Association

| Manager One        |                   |  |  |
|--------------------|-------------------|--|--|
| Available Managers | Assigned Managers |  |  |
| +Manager, Two      | -Employee, One    |  |  |
| +Manager, Three    | -Employee, Two    |  |  |
| +Employee, Four    | -Employee, Three  |  |  |
| +Employee, Five    |                   |  |  |
| +Employee, Six     |                   |  |  |
|                    |                   |  |  |

#### Manager Two

| Available Managers | Assigned Managers |
|--------------------|-------------------|
| +Manager, One      | -Employee, Four   |
| +Manager, Three    | -Employee, Five   |
| +Employee, One     | -Employee, Six    |
| +Employee, Two     |                   |
| +Employee, Three   |                   |
|                    |                   |

#### SHARED FLOOR MODEL

Within this organization, managers run partially shared units. Managers can view and manage those claims for their direct employees as well as employees of other managers, as appropriate.

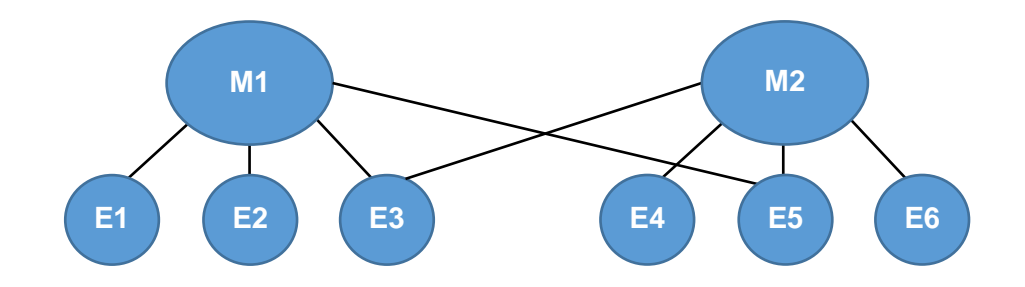

# IMPORTANT

In this scenario, the model allows the claims of some Claim Administrators to be viewed by both Claim Managers, while others cannot be viewed (based on how they have been associated).

#### WebFile Claim Administrator Manager/Non Manager Association

#### Manager One Manager Two Assigned Managers Available Managers Assigned Managers Available Managers +Manager, Two -Employee, One +Manager, One -Employee, Three +Manager, Three -Employee, Two +Manager, Three -Employee, Four +Employee, Four -Employee, Three +Employee, One -Employee, Five +Employee, Six -Employee, Five +Employee, Two -Employee, Six

#### SMALL SHOP MODEL

Within this organization, all Claim Managers share ownership of all claims. Any manager can view and manage all claims within the organization.

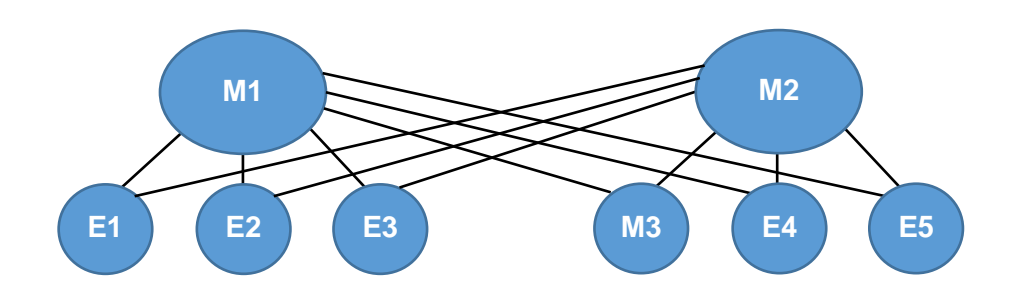

#### **IMPORTANT**

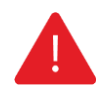

This model allows all claims to be viewed by all Claim Managers. Also, Manager 2 can see Manager 3's claims, since Manager 3 is also a Claim Administrator. Though not pictured here, neither Manager 1 nor Manager 2 would be able to view the claims of Manager 3's employees, unless each employee was assigned to Manager 1 and Manager 2 as well.

#### WebFile Claim Administrator Manager/Non Manager Association

| Available Managers | Assigned Managers |
|--------------------|-------------------|
| +Manager, Two      | -Manager, Three   |
|                    | -Employee, One    |
|                    | -Employee, Two    |
|                    | -Employee, Three  |
|                    | -Employee, Four   |
|                    | -Employee, Five   |
|                    | -Employee, Six    |
|                    |                   |

Manager One

#### Manager Two

| Available Managers | Assigned Managers |
|--------------------|-------------------|
| +Manager, One      | -Manager, Three   |
|                    | -Employee, One    |
|                    | -Employee, Two    |
|                    | -Employee, Three  |
|                    | -Employee, Four   |
|                    | -Employee, Five   |
|                    | -Employee, Six    |

#### SUPERVISING MANAGER MODEL

Within this organization, there is a multi-tier Claim Management structure where a Supervising Manager can view his managers' claims. In effect, his managers are, from WebFile perspective, considered Claim Administrator Employees just as with other non-manager employees.

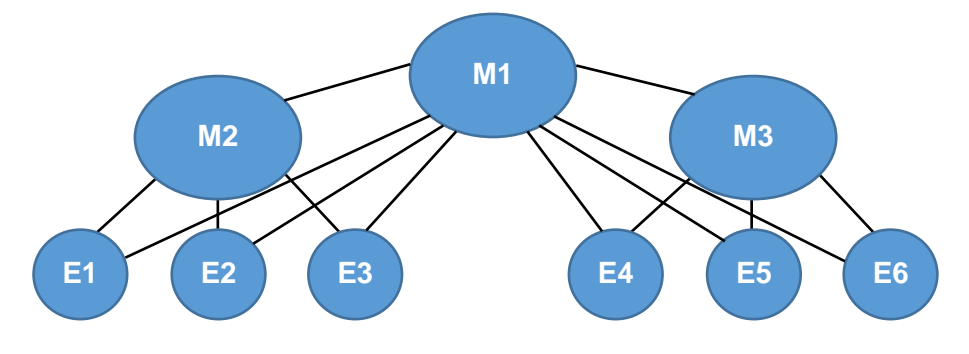

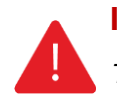

#### IMPORTANT

This model allows Manager 1 to view all claims within the organization. Manager 2 and Manager 3 can only see claims for their employees.

#### WebFile Claim Administrator Manager/Non Manager Association

| Available Managers | Assigned Managers |
|--------------------|-------------------|
| +Manager, Two      | -Manager, Two     |
|                    | -Manager, Three   |
|                    | -Employee, One    |
|                    | -Employee, Two    |
|                    | -Employee, Three  |
|                    | -Employee, Four   |
|                    | -Employee, Five   |
|                    | -Employee, Six    |

Manager One

#### Manager Two

| Available Managers | Assigned Managers |
|--------------------|-------------------|
| +Manager, One      | -Employee, One    |
| +Manager, Three    | -Employee, Two    |
| +Employee, Four    | -Employee, Three  |
| +Employee, Five    |                   |
| +Employee, Six     |                   |
|                    |                   |

#### Manager Three

| Available Managers | Assigned Managers |
|--------------------|-------------------|
| +Manager, One      | -Employee, Four   |
| +Manager, Two      | -Employee, Five   |
| +Employee, One     | -Employee, Six    |
| +Employee, Two     |                   |
| +Employee, Three   |                   |

#### ADDITIONAL THINGS TO CONSIDER

- Claim Manager Claim Administrator Employee relationships can be changed temporarily in **WebFile** (to accommodate vacations or temporary leave), or permanently (to handle changes in your organization).
- Users can alter the "viewing rights" of a Claim Administrator by filing an EDI transaction, and updating the Claim Administrator user name (e-mail address), which may alter a Manager's viewing rights, based on how it has been structured.

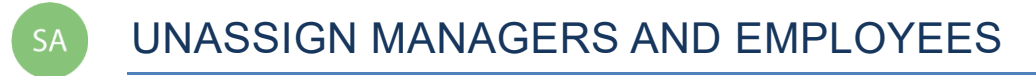

This section covers the procedures for unassigning the "Manager" role to a Claim Administrator User and unassigning employees to managers.

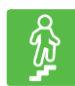

#### **STEPS TO COMPLETE**

- 1. Access user's profile.
- 2. Click/drag the <sup>'</sup>Manager" toggle to unassign the "Manager" role.

| pamgresha<br>Status: Current Us | <b>m+</b><br>er |                 |               |
|---------------------------------|-----------------|-----------------|---------------|
| First Name *                    | Middle Name     | La              | ist Name *    |
|                                 | Spray           |                 | resnam        |
| Address *<br>207 N ROWLAND ST   |                 |                 |               |
| City +                          | State +         | Zio +           | Country +     |
| RICHMOND                        | Virginia -      | 23220-3429      | United States |
|                                 |                 |                 |               |
| Available Managers              |                 | Assigned Manage | rs            |
| + Phillips, Landry              |                 |                 |               |
| + Sanchez, Carla                |                 |                 |               |
| + Storm, Erika                  |                 |                 |               |
| + Taylor, Ingrid                |                 |                 |               |
| + Zang, Jebidiah                |                 |                 |               |
|                                 |                 |                 |               |
| Save Reset Pass                 | Deactivate A    | ccount Back     |               |
|                                 |                 |                 |               |

SA A CHANGE PASSWORD

This section covers changing a password after a profile has been created.

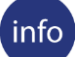

#### **BEFORE YOU GET STARTED**

Remember the WebFile Password Criteria:

- ✓ May not be any previous 24 passwords.
- ✓ If the password has been updated within the last 24 hours (excluding temporary passwords created by admins), do not allow the user to proceed.
- ✓ Minimum 8 characters.
- ✓ At least one special character (i.e., @, #).
- ✓ At least one digit.
- ✓ At least one lowercase character.
- ✓ Password may not be the same their e-mail.
- ✓ Password may not be the same as their username.

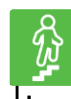

# STEPS TO COMPLETE

Go to the WebFile website at:

webfile.workcomp.virginia.gov

- 2. Enter username and password.
- 3. Click the "Login" button.

#### WebFile Home Interface

| W                                                    | Virginia Workers' Compensation Commission An official weblic of the Commonwealth of Virginia <u>Bertikhow you know</u> ~ |                                         |                        |  |                 | Find a Commonwealth Resource  |
|------------------------------------------------------|----------------------------------------------------------------------------------------------------|-----------------------------------------|------------------------|--|-----------------|-------------------------------|
|                                                      | VIRGINIA WORKERS                                                                                                    | COMPENSATION CO                         | DMMISSION              |  |                 | = پ                           |
| A CONTRACTOR                                         | <b>^</b>                                                                                                    |                                         |                        |  |                 | mahlon.graham@vwc.state.va.us |
| Site Ac<br>For assista<br>WebFile Sit<br>organizatio | Iministrators<br>nce with WebFile, please contact a<br>e. Administrator from your<br>n.                                  | Claims<br>Search and assign claims. Why | carit I find my claim? |  |                 |                               |
|                                                      | Dala Barleur                                                                                                    |                                         | Find/Assign Claims     |  | Assigned Claims |                               |
|                                                      | 122uicatest@gmail.com                                                                                                    | Unassigned                              |                        |  |                 |                               |
| -                                                    | Betty Crockera<br>bettycrocker815(8gmail.com                                                                             | JCN                                     |                        |  |                 |                               |
|                                                      | Mahlon Graham<br>mahlon.graham@vwc.state.va.us                                                                           | Claimant Last Name                      | Claimant First Name    |  |                 |                               |
|                                                      | Ryan McEntee                                                                                                    |                                         |                        |  |                 |                               |
|                                                      | ryan.mcentee@vwc.state.va.us                                                                                             | Employer                                | Assigned To me         |  |                 |                               |
| 20                                                   | Brady Stevens<br>bradystevens122@gmail.com                                                                               | Search Clear                            |                        |  |                 |                               |
|                                                      | Spencer Tracey                                                                                                    |                                         |                        |  |                 |                               |
|                                                      | spentracey1000@gmail.com                                                                                                 |                                         |                        |  |                 |                               |
|                                                      | rani webfile<br>loadtestwebfile@yahoo.com                                                                                |                                         |                        |  |                 |                               |

4. Click the menu dropdown ( $\equiv$ ) in the top right and select "Manage Profile."

|                                                                                                    | Compensation Commission<br>2 commonwealth of Virginia <u>Here's how you know</u> ~<br>ORKERS' COMPENSATION CON                                                                                                    | IMISSION                                                                                   |               | Find a Commonwealth Resource       Image: Second second secon |
|----------------------------------------------------------------------------------------------------|----------------------------------------------------------------------------------------------------|--------------------------------------------------------------------------------------------|---------------|----------------------------------------------------------------------------------------------------|
| Site Administrators<br>For assistance with WebFile, please com<br>WebFile Site Administrator from your<br>organization.                                                                                                    | act a Claims<br>Search and assign claims. Why can                                                                                                    | t I find my claim?                                                                         |               | nanoong anan generative as a                                                                                                    |
| Deja Barlow<br>122uicatest@gmail.com                                                                                                    |                                                                                                    | Find/Assign Claims                                                                         | Assigned Clai | ms                                                                                                    |
| Betty Crockera<br>bettycrocker815(8gmail.co                                                                                                    | JCN                                                                                                    |                                                                                            |               |                                                                                                    |
| Mahlon Graham mahlon graham@vwc.stab                                                                                                    | Claimant Last Name                                                                                                    | Claimant First Name                                                                        |               |                                                                                                    |
| Ryan McEntee<br>ryan.mcentee@vwc.state.v                                                                                                    | a.us Employer                                                                                                    | Assigned To me                                                                             |               |                                                                                                    |
| Brady Stevens<br>bradystevens122@gmail.c                                                                                                    | m Search Clear                                                                                                    |                                                                                            |               |                                                                                                    |
| Spencer Tracey<br>spentracey1000@gmail.co                                                                                                    | n                                                                                                    |                                                                                            |               |                                                                                                    |
| rani webfile                                                                                                    |                                                                                                    |                                                                                            |               |                                                                                                    |
| loadtestwebfile@yahoo.co                                                                                                    | n                                                                                                    |                                                                                            |               |                                                                                                    |
| Ioadlestwebfile@vahoo.co Virginia Worke An official website                                                                                                    | n<br>rs' Compensation Commission<br>If the Commonwealth of Virginia Herc's how you know v                                                                                                    | ,                                                                                          |               | Find a Commonwealth Resource                                                                                                    |
| Institution of the second second seco                                                                                                    | n<br>rs' Compensation Commission<br>If the Commonwealth of Virginia Hand John you know yo<br>VORKERS' COMPENSATION                                                                                                    | ,<br>COMMISSION                                                                            |               | <ul> <li>Find a Commonwealth Resource</li> <li></li></ul>                                                                                                    |
| VIRGINIA V<br>VIRGINIA V<br>VIRGINIA V<br>Site Administrators<br>Werdie bis Admeestrator for you                                                                                                    | n rs' Compensation Commission of the Commonwealth of Virgins Henck how you know vo VORKERS' COMPENSATION POPULATE I  Contract a  Contract a  Contract                                                                                                    | COMMISSION                                                                                 |               | <ul> <li>Find a Commonwealth Resource</li> <li> <ul> <li>Manage Profile</li> <li>Cover committat/abon</li> </ul> </li> </ul>                                                                                                    |
| Addessedie[]who co<br>Virginia Work<br>A dical weater<br>VIRGINIA V<br>Site Administrators<br>Works administrators<br>Works administrators<br>Works administrators<br>Market Administrators<br>Market Adm                                                               | n rs' Compensation Commission of the Commonwealth of Wights' Here's beru you know w VORKERS' COMPENSATION contact a                                                                                                    | COMMISSION<br>Why can't I find my clam?<br>Find/Assign Claims                              | Assigned Cla  | Find a Commonwealth Resource  Manage Profile  Manage Profile  Sourcements at loon  State Administrators                                                                                                    |
| Actessedifications on a constraint of the constraint of the constr                                                                                                    | n  rs' Compensation Commission  f the Commonwealth of Virginia Henc's how you know you  VORKERS' COMPENSATION  contact a  Compensation  Compensation  Compen                                                                                                    | COMMISSION<br>Why cart I find my claim?<br>Find/Assign Claims                              | Assigned Cla  | Find a Commonwealth Resource      Anage Profile      Manage Profile      Site Administrators     Help / About                                                                                                    |
| Accessed field where we we we we we we we we we we we we we                                                                                                    | n  rs' Compensation Commission  d'he Commenset of Wignes Here's how you know w  VORKERS' COMPENSATION  contact a  220ggnesi  220ggnesi  220gnesi  220gnesi                                                                                                    | COMMISSION<br>. Why cant I find my claim? .<br>Find/Assign Claims                          | Assigned Cla  | <ul> <li>Find a Commonwealth Resource</li> <li>Manage Profile</li> <li>Manage Profile</li> <li>Site Administrators</li> <li>Help / About</li> <li>Logout</li> </ul>                                                                                                    |
| Accessed to Share a constraint of the share of the share                                                                                                    | n<br>re: Compensation Commission<br>d'au commonwealth of Virginia Marcia Jone and<br>VORKERS' COMPENSATION<br>Contact a<br>220 gmail.<br>Claimant Last Name                                                                                                    | COMMISSION Wity can't find my claim? Find /Assign Claims Claimant First Name               | Assigned Cla  | <ul> <li>Find a Commonwealth Resource</li> <li>Manage Profile</li> <li>Manage Profile</li> <li>Site Administrators</li> <li>Heip / About</li> <li>Logout</li> </ul>                                                                                                    |
| Accessed for the second second                                                                                                    | n  s  s  c  c  c  c  c  c  c  c  c  c  c                                                                                                    | COMMISSION Why carl I find my claim? Find/Assign Claims Claimant First Name Assigned To me | Assigned Cla  | <ul> <li>Find a Commonwealth Resource</li> <li>Manage Profile</li> <li>Manage Profile</li> <li>Site Administrators</li> <li>Help / About</li> <li>Logout</li> </ul>                                                                                                    |
| Accessedicativators<br>Virginia Work<br>Cadical vesting<br>VIRGINIA V<br>*<br>Site Administrators<br>Cadical vesting<br>Cadical vesting<br>Ca | n<br>rs' Compensation Commission<br>of the Commonwealth of Virginia Henc's how you know you<br>CORKERS' COMPENSATION<br>Control of Compensation<br>Claims<br>Claims<br>Claim | COMMISSION Why carri find my claim? Find/Assign Claims Claimant First Name Assigned To me  | Assigned Cla  | <ul> <li>Find a Commonwealth Resource</li> <li>Manage Profile</li> <li>Manage Profile</li> <li>Site Administrators</li> <li>Help / About</li> <li>Logout</li> </ul>                                                                                                    |

#### Manage Profile Interface

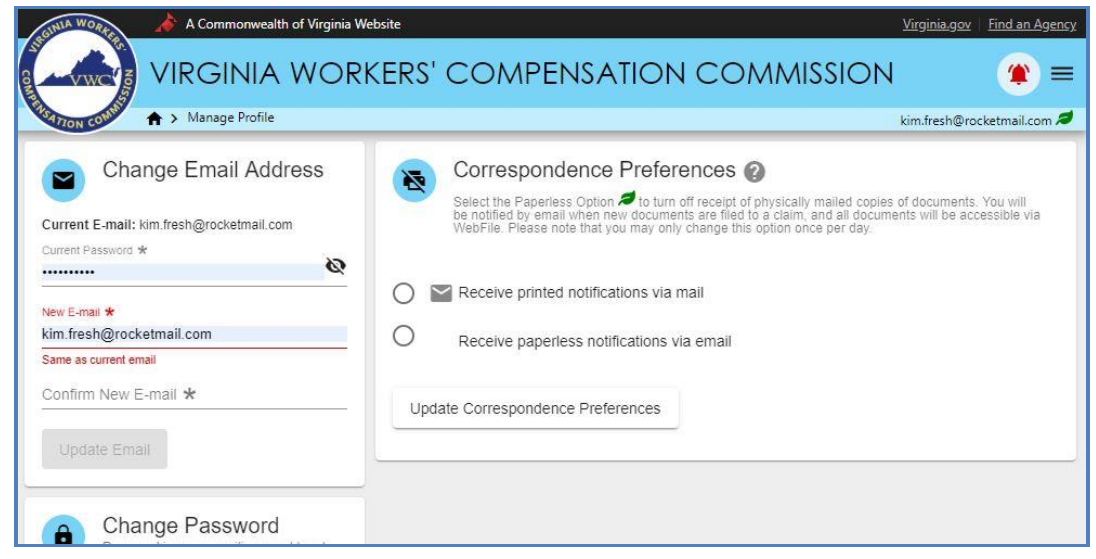

- 5. Go to the "Change Password" section.
- 6. Click the "Change My Password" link.

| 8    | Change Password<br>You will be redirected to the Webfile Authentication system to complete this action. |
|------|----------------------------------------------------------------------------------------------------|
| Chan | ge My Password                                                                                          |

7. Enter your current password and confirm the new password.

| 😬 Update Password                   |     |
|-------------------------------------|-----|
| A You need to change your password. |     |
| Current Password*                   |     |
| Password*                           |     |
| Confirm Password*                   |     |
| ✓ Sign out from other devices       |     |
| Update Password Requireme           | nts |

8. Click the "Update Password" button.

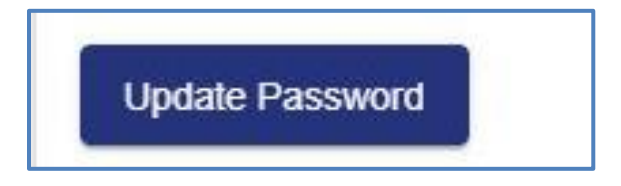

9. A confirmation message will appear.

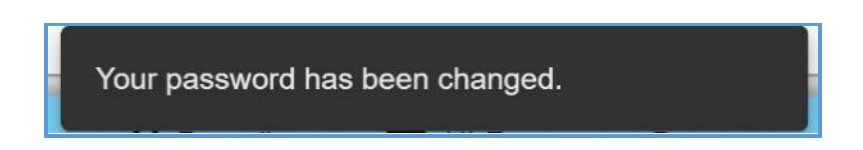

Questions regarding WebFile processes should be directed to the Commission at 877-664-2566 or please visit <u>workcomp.virginia.gov/webfile/webfile-support</u> and complete a WebFile Support Request.Go to the "Change Password" section. SA A FORGOT USERNAME

This section covers how to retrieve a forgotten username.

# **STEPS TO COMPLETE**

Ŕ

1. Click the "Forgot Username" link.

| • Login                                                                                                    |                                                                                                    |
|----------------------------------------------------------------------------------------------------|----------------------------------------------------------------------------------------------------|
| <b>By logging in you</b><br>WebFile is a Comm<br>WebFile usage ma<br>audit consistent w<br>use of WebFile is p<br>penalties. Use of w<br>recording. | agree to the below<br>monwealth of Virginia information system.<br>By be monitored, recorded, and subject to<br>rith privacy accommodations. Unauthorized<br>prohibited and subject to criminal and civil<br>WebFile indicates consent to monitoring and<br>s and Conditions for more information. |
| Username*                                                                                                    | 0                                                                                                    |
| Password*                                                                                                    |                                                                                                    |
| Login                                                                                                    | Forgot Username                                                                                                    |

2. Enter your email address and click the "Submit" button.

| ÷   | Forgot Username |               |
|-----|-----------------|---------------|
| Ema | il*             |               |
| Sub | mit             | Back to Login |

- 3.
- A confirmation message will appear and an email will be sent. Retrieve the email from <u>noreply@workcomp.virginia.gov</u> containing your 4. username.

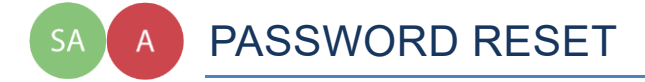

This section covers how to reset a password. There are two methods that can be used in WebFile. One is for the user to reset a forgotten password and the other is for the Site Administrator to reset a forgotten password.

#### **RESET A FORGOTTEN PASSWORD**

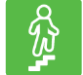

#### **STEPS TO COMPLETE**

On the log in screen, you have the option to request a new password.

1. Click "Forgot Password/Unlock Account."

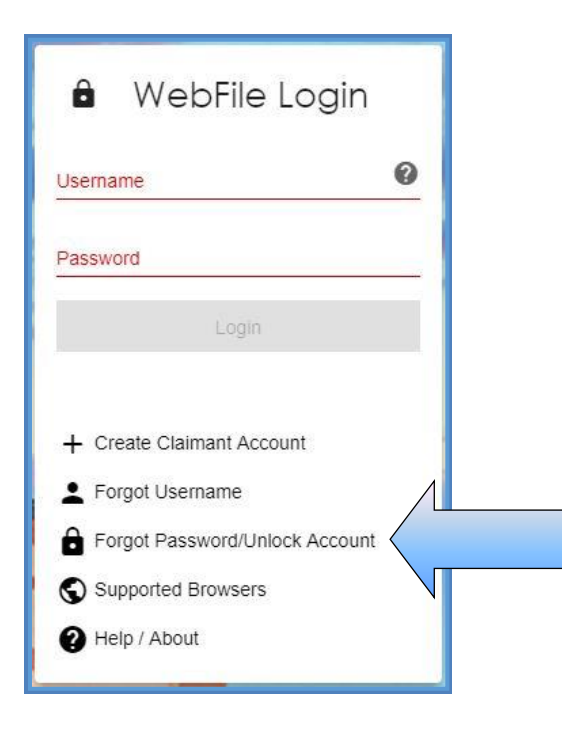

2. Enter your username and click the "Next" button.

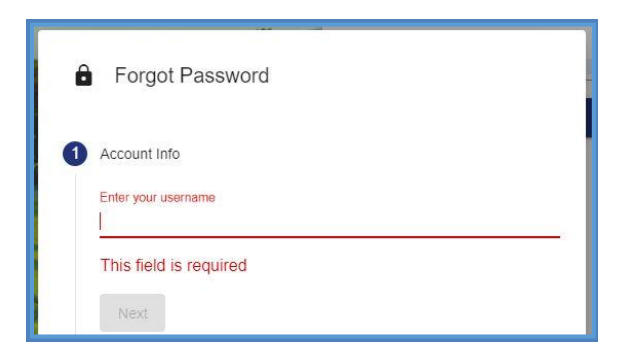

3. Answer the three security questions from initial registration and click the "Next" button. Answers are case sensitive.

| What is your mother's maiden name?<br>Provide an answer |  |
|---------------------------------------------------------|--|
| What is the name of your favorite pet?                  |  |
| Provide an answer                                       |  |
| In what city were you born?                             |  |
| Provide an answer                                       |  |
|                                                         |  |

4. A confirmation message will appear and an email will be sent.

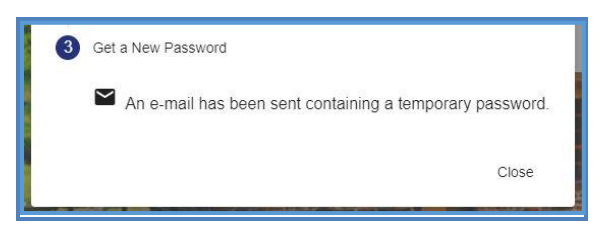

- 5. Retrieve the email from <u>noreply@workcomp.virginia.gov</u> containing the new, temporary password. This password will expire in 5 days. The email could also be in a spam or junk folder.
- 6. After logging in with your username and temporary password, you will be required to create a new permanent password and set up three new security questions.

If you cannot remember the answers to your security questions, contact the Commission at **877-664-2566** or please visit <u>workcomp.virginia.gov/webfile/webfile-support-request</u> and complete a WebFile Support Request.

# RESET A CLAIM ADMINISTRATOR USER PASSWORD AS A SITE ADMINISTRATOR

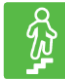

# STEPS TO COMPLETE

- 1. Log in to WebFile.
- 2. Click the menu dropdown in the top right and select "User Administration."
- 3. Click the "View All" button.
- 4. Click the "Edit" icon next to the Claim Administrator account to be edited.
- 5. Click the "Reset Password" button.

| First Name *<br>Carla        | Middle              | Name                  | Last Name *<br>Sanchez     |   |
|------------------------------|---------------------|-----------------------|----------------------------|---|
| Address *<br>2412 LIBBIE AVE |                     |                       |                            |   |
| City *<br>RICHMOND           | State *<br>Virginia | ✓ Zip ★<br>23230-2332 | Country *<br>United States | * |
| Manager                      |                     |                       |                            |   |
| Available Employ             | yees                | Assigned E            | mployees                   | _ |
| + Gresham, Pa                | m                   | - Buford,             | Sean                       |   |
| + Orton, Al                  |                     | – Green, I            | Ethan                      |   |
| + Phillips, Land             | ry                  |                       |                            |   |
| + Storm, Erika               |                     |                       |                            |   |
| + Taylor, Ingrid             |                     |                       |                            |   |
| + Todd, Jason                |                     |                       |                            |   |
|                              | Л                   |                       |                            |   |
|                              |                     |                       |                            |   |

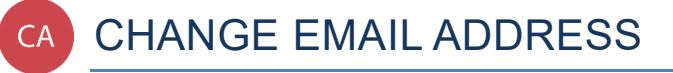

This section covers changing an email address after a profile has been created.

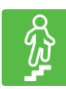

#### **STEPS TO COMPLETE**

- 1. Click the menu dropdown in the top right and select "Manage Profile."
- 2. Go to the "Change Email Address" section.

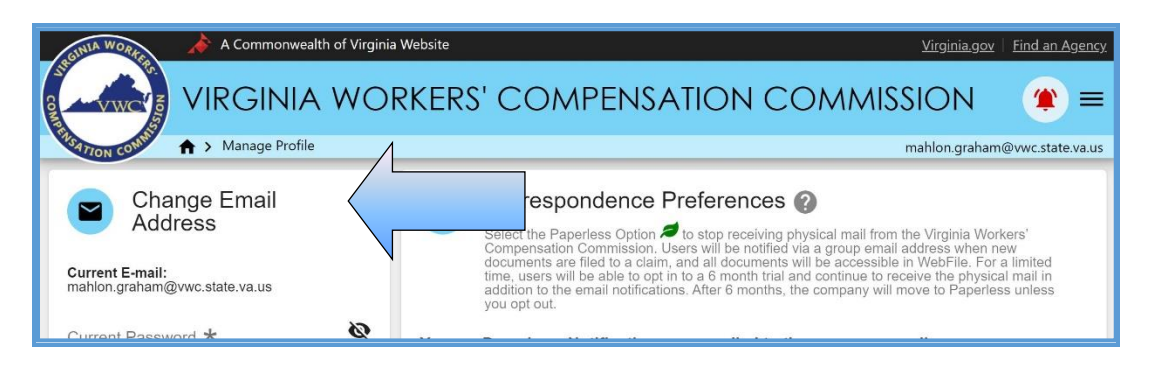

- 3. Enter and confirm the new email address.
- 4. Click the "Update Email" button.

| Change Email Address                                  |
|-------------------------------------------------------|
| Current E-mail: mahlon.graham@vwc.state.va.us         |
| Current Password \star                                |
|                                                       |
| New E-mail <b>*</b><br>mahlon.graham2@vwc.state.va.us |
| Confirm New E-mail *                                  |
|                                                       |
| Update Email                                          |

5. A confirmation message will appear and will provide instructions to complete the email change.

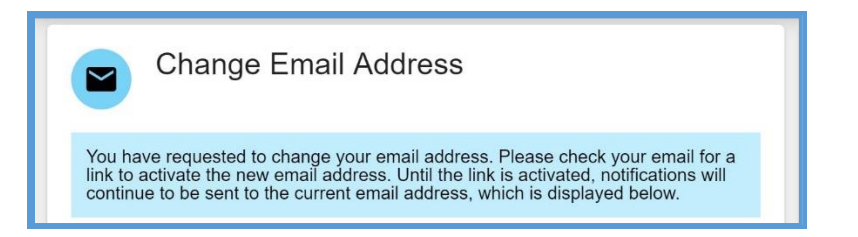

- 6. Open the email from <u>webfile.support@workcomp.virginia.gov</u> with a subject of "VWC WebFile Email Address Activation."
- 7. Click the "Activate New Email" link.

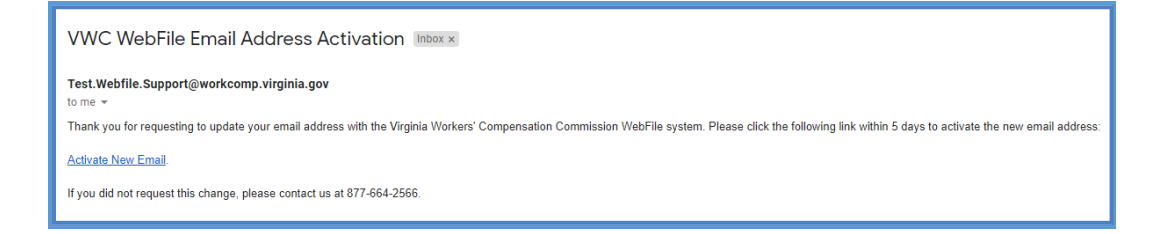

8. Access WebFile and verify that the email address has changed.

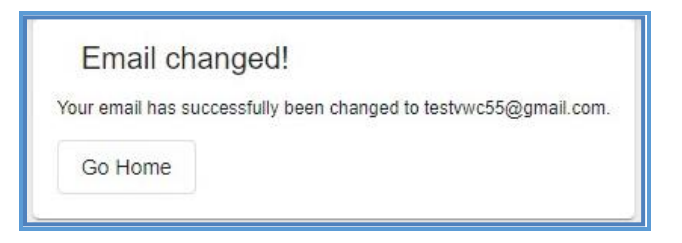

Questions regarding WebFile processes should be directed to the Commission at 877-664-2566 or please visit <u>workcomp.virginia.gov/webfile/webfile-support</u> and complete a WebFile Support Request.

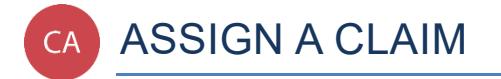

This section covers the process Claim Administrator managers use to assign claims to themselves or to employees who are assigned to their group.

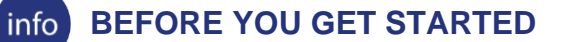

- ✓ Claim Administrator has access to WebFile
- ✓ Claim Administrator User has the "Manager" role

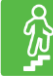

#### **STEPS TO COMPLETE**

- 1. Log in to WebFile.
- 2. Navigate to the "Claims" section.
- 3. Click the Unassigned toggle. Unassigned claims may be searched through year, JCN, Claimant name or Employer.

| Virginia Workers' Compensation                                                                                                | on Commission<br>h of Virginia Here's how you know ∽ |                            | Find a Commonwealth Resource |
|----------------------------------------------------------------------------------------------------|------------------------------------------------------|----------------------------|------------------------------|
|                                                                                                    | COMPENSATION (                                       | COMMISSION                 | <b>*</b> =                   |
| <b>A</b>                                                                                                    |                                                      |                            | claimadminuser 1 🚿           |
| Site Administrators<br>For assistance with WebFile, please contact a<br>WebFile Site Administrator from your<br>organization. | Claims<br>Search and assign claims.                  | Why can't I find my claim? |                              |
| I andry Phillins                                                                                                    |                                                      | Find/Assign Claims         | Assigned Claims              |
| todayclaimadmin111602@gmai                                                                                                    | Contrassigned                                        | Date Of Injury Year 👻      |                              |
|                                                                                                    | JCN                                                  |                            |                              |
|                                                                                                    | Claimant Last Name                                   | Claimant First Name        |                              |
|                                                                                                    | Employer                                             |                            |                              |
|                                                                                                    | Search Clear                                         |                            |                              |

A wildcard search may be used to provide a larger search by entering "%" into the JCN field and clicking the "Search" button.

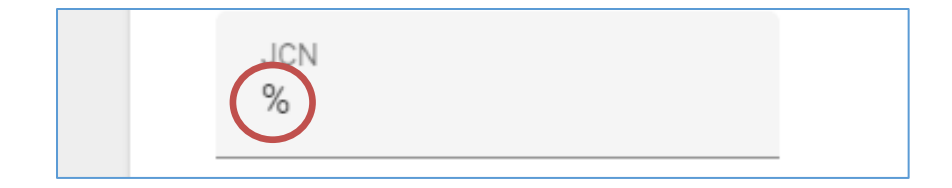

4. Check the box next to the unassigned claim.

| Search Clear              |                     |                    |                          |                            |               |
|---------------------------|---------------------|--------------------|--------------------------|----------------------------|---------------|
| Assign selected claims to | me 🖹 Assign 🛛       | Remove Assignment  |                          |                            |               |
| JCN                       | Claimant First Name | Claimant Last Name | Employer                 | Date of Injury             | Assigned To 🦆 |
| A02024071003              | JOHN                | _TEST_PETERS       | _TEST_GELATO FARMS OF VA | 03/26/2017<br>per page: 10 |               |

5. Enter the last name of the user to whom the claim is to be assigned into the field labeled "Assign selected claims to" or assign the claim to yourself by clicking the "me" link.

| Search Clear              |                     |                    |                       |                      |               |
|---------------------------|---------------------|--------------------|-----------------------|----------------------|---------------|
| Assign selected claims to | me Assign 🛛         | Remove Assignment  |                       |                      |               |
| JCN                       | Claimant First Name | Claimant Last Name | Employer              | Date of Injury       | Assigned To 🖕 |
| VA02024071003             | JOHN                | _TEST_PETERS       | _TEST_GELATO FARMS OF | VA 03/26/2017        |               |
| C                         |                     |                    |                       | Items per page: 10 💌 | 1-1 of 1 < >  |

6. Click the "Assign" button.

| claimadminuser1 me | 🖨 Assign | Remove Assignment |
|--------------------|----------|-------------------|
|                    |          |                   |

7. Confirmation message will appear.

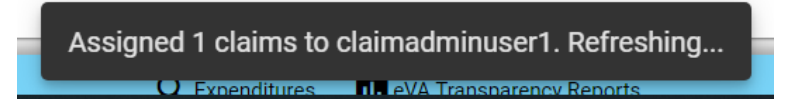

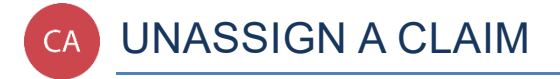

This section covers the process Claim Administrator managers use to unassign claims from themselves or from employees who are assigned to their group.

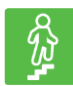

#### **STEPS TO COMPLETE**

- 1. Log in to WebFile.
- 2. Navigate to the "Claims" section.
- 3. Check the box next to the assigned claim.

| <b>^</b>                                                                                                    |                                                                                       |                                    |                         |                          |                | claimadminuser1 🞜 |
|----------------------------------------------------------------------------------------------------|---------------------------------------------------------------------------------------|------------------------------------|-------------------------|--------------------------|----------------|-------------------|
| Site Administrators<br>For assistance with WebFile, please contact a<br>WebFile Site Administrator from your<br>organization. | Claims<br>Search and assign claims. W                                                 | hy can't I find my claim?          |                         |                          |                |                   |
| Landry Phillips                                                                                                    |                                                                                       | Find/Assign Claims                 |                         |                          | Assigned Cl    | laims             |
| todeyclamadrxin111622@gmal.                                                                                                   | Claimant Last Name Claimant Last Name Employer Rearch Clear Assign selected claims to | Claimant First Name<br>Assigned To | me<br>Remove Assignment |                          |                |                   |
|                                                                                                    | JCN                                                                                   | Claimant First Name                | Claimant Last Name      | Employer                 | Date of Injury | Assigned To 👃     |
|                                                                                                    | 08312015909                                                                           | JOHN                               | _TEST_PETERS            | _TEST_GELATO FARMS OF VA | 03/26/2008     | Phillips, Landry  |
|                                                                                                    | VA0N202408121                                                                         | JOHN                               | _TEST_PETERS            | _TEST_GELATO FARMS OF VA | 03/26/2017     | Phillips, Landry  |

4. Click the "Remove Assignment" button.

| Assign selected claims to | me Assign           | Remove Assignment  |
|---------------------------|---------------------|--------------------|
| JCN                       | Claimant First Name | Claimant Last Name |
|                           |                     |                    |

5. Confirmation message will appear.

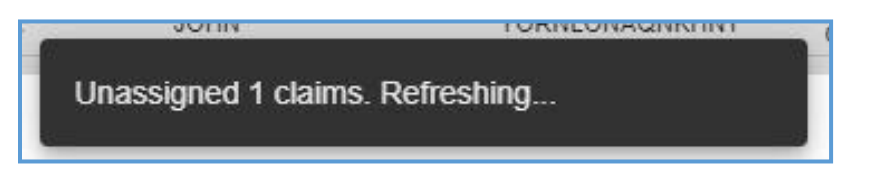

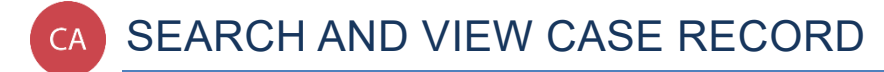

This section covers the process Claim Administrators use to search for and view case records.

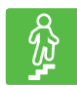

#### **STEPS TO COMPLETE**

- 1. Log in to WebFile.
- 2. Navigate to the "Claims" section.
- 3. A JCN may be searched in the Find/Assign Claims" or in the "Assigned Claims" section. Click a JCN to view specifics of the record you wish to see; this will take you to the "Claim Summary" section.

|                                                      |                                                                                        |                                                             | Find/A                 | ssign Claim | S               |                              |
|------------------------------------------------------|----------------------------------------------------------------------------------------|-------------------------------------------------------------|------------------------|-------------|-----------------|------------------------------|
| W                                                    | Virginia Workers' Compens<br>An official website of the Commonw                        | ation Commission<br>ealth of Virginia Here's how you know 🗸 |                        |             |                 | Find a Commonwealth Resource |
|                                                      |                                                                                        | s' compensation c                                           | OMMISSION              |             |                 | mahlon.graham@vwcstate.va.us |
| Site Ac<br>For assista<br>WebPile Sit<br>organizatio | Iministrators<br>nce with WebFile, please contact a<br>e Administrator from your<br>n. | Claims<br>Search and assign claims W                        | fw.caril i fod mudsim? |             |                 |                              |
|                                                      | Deja Barlow<br>122uicatest@gmail.com                                                   | Unassigned                                                  | Find/Assign Claims     |             | Assigned Claims |                              |
|                                                      | Betty Crockera<br>bettycrocker815(8gmail.com                                           | JCN                                                         |                        |             |                 |                              |
|                                                      | Mahlon Graham<br>mahlon.graham@vwc.state.va.us                                         | Claimant Last Name                                          | Claimant First Name    |             |                 |                              |
|                                                      | Ryan McEntee<br>ryan.mcentee@vwc.state.va.us                                           | Employer                                                    | Assigned To me         |             |                 |                              |
|                                                      | Brady Stevens<br>bradystevens122;8gmail.com                                            | Search Clear                                                |                        |             |                 |                              |
|                                                      | Spencer Tracey<br>spentracey1000@gmail.com                                             |                                                             |                        |             |                 |                              |
|                                                      | rani webfile<br>loadtestwebfile@yahoo.com                                              |                                                             |                        |             |                 |                              |

#### Assigned Claims

| WA                                                    | Virginia Workers' Compens<br>An official website of the Commonwe                        | ation Commission<br>celth of Virginia <u>Here's how you know</u> | •                                    |                            |                                                           |                                  | Find a Commonwealth Resource                       |
|-------------------------------------------------------|-----------------------------------------------------------------------------------------|------------------------------------------------------------------|--------------------------------------|----------------------------|-----------------------------------------------------------|----------------------------------|----------------------------------------------------|
|                                                       | VIRGINIA WORKER                                                                         | s' compensation                                                  | COMMISSION                           |                            |                                                           |                                  |                                                    |
| Site Ad<br>For assista<br>WebFile Sit<br>organization | dministrators<br>noe with WebFile, please contact a<br>le Administrator from your<br>n. | Claims<br>Search claims assigne                                  | d to you. Why carlt I find my claim? |                            |                                                           |                                  | mahicharahamada                                    |
| -                                                     | Deja Barlow<br>122uicatest@gmail.com                                                    |                                                                  | Find/Assign Clair                    | ns                         |                                                           | Assigned Claims                  | 0 active filters 📼                                 |
| -                                                     | Betty Crockera<br>bettycrocker815@gmail.com                                             | JCN<br>VA0000000962                                              | Claimant First Name                  | Claimant Last Name<br>Gray | Employer<br>ANDERSON INSURANCE                            | Date of Injury<br>01/03/2009     | Assigned To 🔸<br>Graham, Mahlon                    |
|                                                       | Mahlon Graham<br>mahlon.graham@vwc.state.va.us                                          | VA00000008965<br>VA00000008971                                   | John<br>James                        | Reilley<br>Joyce           | ANDERSON INSURANCE<br>TOP INSURANCE                       | 02/15/2009<br>01/01/2009         | Graham, Mahlon<br>Graham, Mahlon                   |
|                                                       | Ryan McEntee<br>ryan.mcentee@vwc.state.va.us                                            | VA0000000978<br>VA00000009007                                    | Matthew<br>testing                   | Jenkins<br>claimform       | Franks Dogs<br>ANDERSON INSURANCE                         | 01/01/2009<br>03/01/2009         | Graham, Mahlon<br>Graham, Mahlon                   |
|                                                       | Brady Stevens<br>bradystevens122@gmail.com                                              | VA00000009013<br>VA00000008989                                   | Juliet<br>Hamb                       | Hopper<br>Urgler           | ALLIANCE INSURANCE<br>ALLIANCE INSURANCE                  | 06/01/2008<br>01/01/2009         | Graham, Mahlon<br>Graham, Mahlon                   |
|                                                       | Spencer Tracey<br>spentracey1000@gmail.com                                              | VA00000009985<br>VA00000009020<br>VA0000009027                   | Jon<br>Jerry<br>min                  | Szucky<br>Longshanks       | ALLIANCE INSURANCE<br>HOLLYWOOD CEMETARY<br>TOP INSURANCE | 01/01/2009 12/01/2008 01/01/2007 | Graham, Mahlon<br>Graham, Mahlon<br>Graham, Mahlon |
|                                                       | rani webfile<br>loadtestwebfile@yahoo.com                                               | C                                                                |                                      |                            |                                                           | Items per page: 10 +             | 1 – 10 of 923 🤇 💙                                  |

#### 4. Review the information available.

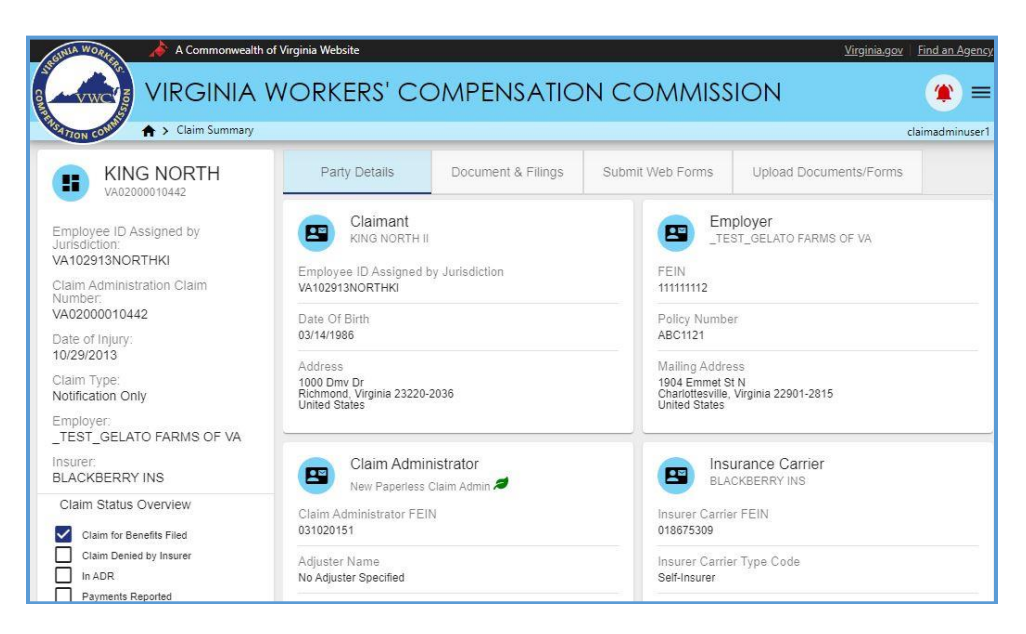

#### **CLAIMS VIEW CUSTOMIZATION**

Here are some options that may make it easier to view documents and filings.

| Ass | sign selected claims to | me Assign           | Remove Assi          | Gument                      |                | 0 active filters 🛨 |
|-----|-------------------------|---------------------|----------------------|-----------------------------|----------------|--------------------|
|     | JCN                     | Claimant First Name | Claimant Last Name ↓ | Employer                    | Date of Injury | Assigned To        |
|     | VA00000011765           | MAGGIE              | ZSMITH               | Claim Admins R' Us          | 11/27/2010     | Graham, Mahlon     |
|     | VA00000010438           | HARRY               | ZOLNER               | Claim Admins R' Us          | 11/26/2008     | Tracey, Spencer    |
|     | VA0000009356            | JOHN                | Zolner               | _TEST_GELATO FARMS<br>OF VA | 11/26/2008     |                    |
|     | VA00000163495           | Professor           | Zoidberg             | ANDERSON INSURANCE          | 09/01/2013     | Graham, Mahlon     |
|     | VA00000010613           | Zabc                | Zabcski              | Claim Admins R' Us          | 11/21/2008     | Tracey, Spencer    |
|     | VA00000010786           | Zabcde              | Zabcdeson            | Claim Admins R' Us          | 11/26/2008     | Loggins, Kenny     |
|     | VA00000010612           | Yzab                | Yzabski              | Claim Admins R' Us          | 11/26/2008     | Smitts, Jimmy      |
|     | R120216135800           | JOHN                | YOUNG                | _TEST_GELATO FARMS<br>OF VA | 01/15/2012     | Smitts, Jimmy      |
|     | R120216141000           | JOHN                | YOUNG                | _TEST_GELATO FARMS          | 01/15/2012     | Dawson, Michael    |

- A. Assign Field: populates a User when entered to begin assigning a JCN.
- B. Assign Button: assigns a JCN to the selected User.
- C. Remove Assignment: removes an assignment from the selected User.
- D. Check/Uncheck All Toggle: selects/deselects all JCN's.
- E. Check Toggle: select/deselect a JCN.
- F. Filter Button (=): displays fields that can be used to narrow view details.

| Assign selected claims to me 🗎 Assign | Remove Assignment   |    | 0 active filters |
|---------------------------------------|---------------------|----|------------------|
| Dunassigned                           | Assigned To         | me |                  |
| CN                                    | Claimant First Name |    |                  |
| Claimant Last Name                    | Employer            |    |                  |
| Date of Injury (From)                 | Date Of Injury (To) |    |                  |
| IM/DD/YYYY                            | MM/DD/YYYY          |    |                  |
|                                       |                     |    | Apply Clear      |

#### Filter Interface

# PARTY DETAILS

The Party Details tab is the default view and is pre-selected.

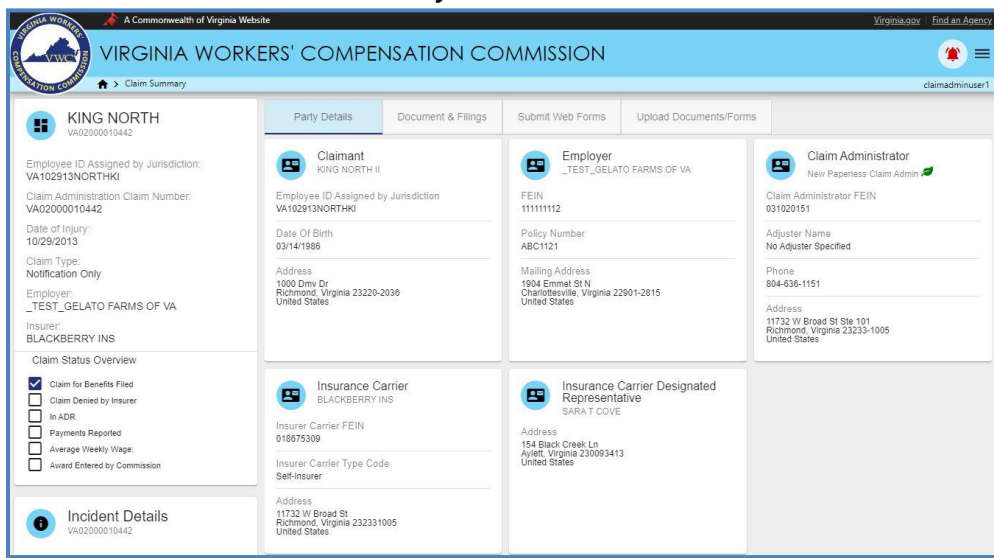

#### Party Details Interface

The chart below lists information available to claimants within the "Party Details" tab.

| Incident Details                                 | General information regarding the reported incident such as dates, description and location.                                                                                                    |
|--------------------------------------------------|----------------------------------------------------------------------------------------------------|
| Claimant                                         | The party who sustained an injury or occupational disease on the job.                                                                                                    |
| Employer                                         | The person or entity with control over your work activities.                                                                                                    |
| Claim<br>Administrator                           | The organization responsible for administering a workers' compensation claims.                                                                                                    |
| Insurance Carrier<br>Designated<br>Represenative | Each insurance carrier licensed to write workers' compensation coverage in the<br>Commonwealth of Virginia, each employer certified as a self-insurer by the Virginia Workers'<br>Compensation Commission, and each group association licensed as a self-insurer by the<br>State Corporation Commission is hereby ordered to designate and maintain a representative<br>in Virginia.               |
| Insurance Carrier                                | A company licensed to write workers' compensation coverage in Virginia.                                                                                                    |
| Additional Parties                               | Parties to a claim include the injured worker, employer, carrier, Claim Administrator, and attorneys of record for the injured worker, employer, or carrier. Typically, family members are not considered a party to the claim unless the Commission has authorization from the injured worker. This may also include health care providers who have filed a claim, and their attorneys of record. |

\*Attorneys that represent both Employer and Insurance Carrier are listed under the "Claim Administrator" section.

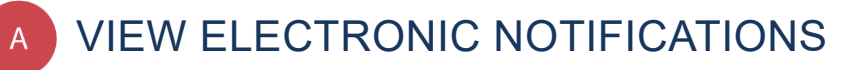

#### This section covers the steps for viewing the summary of electronic notifications.

#### info BEFORE YOU GET STARTED

- ✓ Claim Administrator is registered user
- ✓ Claim Administrator is already associated with a claim
- ✓ Only active WebFile users will receive electronic notifications

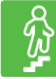

#### **STEPS TO COMPLETE**

1. View email announcing electronic notification.

#### **Email Inbox View**

| 1     | WebFile Support    | New Notification - You have received a new notification from the Virginia Workers' Compensation Commission: JCN | 11:29 am |
|-------|--------------------|----------------------------------------------------------------------------------------------------|----------|
| 目会    | WebFileSupport (5) | New Notification - You have received a new notification from the Virginia Workers' Compensation Commission: JCN | Oct 24   |
| 1 🗖 🖄 | WebFile Support    | New Notification - You have received a new notification from the Virginia Workers' Compensation Commission: JCN | Oct 23   |

#### Individual Email View

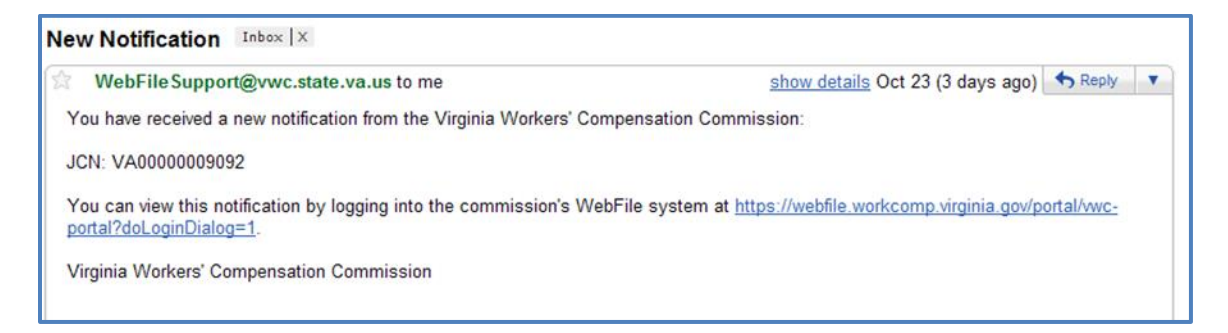

- 2. Log in to WebFile.
- 3. Click the alert icon (4 if the notifications are old, 4 if the notifications are new) in the top right.

| te Administrators<br>assistance with WebFile, please contact<br>ir organizations's WebFile Administrator | Claims<br>Search and assign cla | aims. Why can't I find my claim? |                      |                          |                |                                   |
|----------------------------------------------------------------------------------------------------|---------------------------------|----------------------------------|----------------------|--------------------------|----------------|-----------------------------------|
| Landry Phillips<br>testiandryphillips@yahoo.com                                                          | Assign selected claims to       | me 🗎 Assign                      | Remove Assignment    |                          |                | 0 active filters $\overline{\pm}$ |
|                                                                                                    | JCN                             | Claimant First Name              | Claimant Last Name 👃 | Employer                 | Date of Injury | Assigned To                       |
| Iason Todd                                                                                               | VA02000010870                   | NEO                              | RABBIT               | _TEST_NOODLES R US       | 03/26/2008     |                                   |
| jasontodd507@yahoo.com                                                                                   | VA02000010442                   | KING                             | NORTH                | _TEST_GELATO FARMS OF VA | 10/29/2013     | Phillips, Landry                  |
|                                                                                                    | BR91520161000                   | Brandon                          | Mason                | _TEST_GELATO FARMS OF VA | 08/06/2015     |                                   |
|                                                                                                    | VA02000010874                   | IAN.                             | MARKS                | _TEST_GELATO FARMS OF VA | 10/22/2015     |                                   |
|                                                                                                    | BR08312015854                   | Todd                             | Macklin              | _TEST_GELATO FARMS OF VA | 03/26/2008     |                                   |
|                                                                                                    | VA02000008278                   | Jamar                            | Jones                | SANTIAGO ALVAREZ         | 05/15/2010     |                                   |
|                                                                                                    | VA0UR10051600                   | ALEX                             | JONES                | _TEST_GELATO FARMS OF VA | 03/11/2008     |                                   |
|                                                                                                    | VA02000010705                   | TEST                             | JONES                | _TEST_GELATO FARMS OF VA | 06/25/2013     |                                   |
|                                                                                                    | BR09142016321                   | Lavelle                          | Jenkins              | _TEST_GELATO FARMS OF VA | 03/17/2015     |                                   |
|                                                                                                    |                                 | Provide State                    |                      | TEAT AT 170 FLOUD AF 10  | 0.0111100000   |                                   |

Notifications Interface

| A Commonwealth of Vergins Website<br>VIRGINIA WORKERS' COMPENSATION COMMISSION |                                                                             |                                                                                           |                                                                                                    |                                              | × Notifications                             |                                                                                |   |  |
|--------------------------------------------------------------------------------|-----------------------------------------------------------------------------|-------------------------------------------------------------------------------------------|----------------------------------------------------------------------------------------------------|----------------------------------------------|---------------------------------------------|--------------------------------------------------------------------------------|---|--|
| A > Claim Summary                                                              |                                                                             |                                                                                           |                                                                                                    |                                              | ۵                                           | Filter JCII                                                                    | Ŧ |  |
|                                                                                |                                                                             |                                                                                           | ÷                                                                                                    | 8                                            |                                             | Filter Claim Admin Claim Number                                                | Ŧ |  |
| Employee ID Assigned by Junisdiction<br>VA102913NORTHKI                        | Claimant<br>KING NORTH I                                                    | Employer<br>_TEST_DELATO FARM                                                             | 0                                                                                                    | EDI Data<br>5/31/18,<br>VA02000<br>VA02000   | Change<br>2:31 PM<br>010919 (<br>010919     | Imited to FROI 02<br>FREDDY BLOOMSFIELD = )<br>( Phillips, Landry )            | 9 |  |
| Claim Administration Claim Number:<br>VA02000010442                            | Employee ID Assigned by Jurisdiction<br>VA102913NORTHK                      |                                                                                           | $\oslash$                                                                                                    | Notification 5/31/18,                        | on of Clai<br>11:32 AM                      | mants Address Change Carrier                                                   |   |  |
| Date of Injury.<br>10/29/2013                                                  | Date Of Birth<br>03/14/1968                                                 | Policy Number<br>ABC1121                                                                  |                                                                                                    | VA02000<br>VA02000                           | 010919 (<br>010919                          | FREDDY BLOOMSFIELD = )<br>( Phillips, Landry )                                 |   |  |
| Claim Type<br>Notification Only<br>Employer<br>_TEST_GELATO FARMS OF VA        | Address<br>1000 Dmv (V<br>Richmood, Vegnie 23220-2036<br>United States      | Mailing Address<br>1904 Emmet St N<br>Charlotisculle, Virginia 22801-281<br>United States | Notification of Claimants Address Change Carrier           \$\sigma 113, 1130AM           VKA0200010919 (FREDDY BLCOMSFIELD ₹)           VA02000010919 (Fillips, Landry ) |                                              |                                             |                                                                                |   |  |
| Insurer<br>BLACKBERRY INS<br>Claim Status Overview                             |                                                                             |                                                                                           | Ø                                                                                                    | Notificati<br>5/31/18,<br>VA02000<br>VA02000 | on of Clai<br>8:55 AM<br>010919 (<br>010919 | mants Address Change Catrier<br>FREDDY BLOOMSFIELD = )<br>( Phillips, Landry ) |   |  |
| Claim for Benefits Flied Claim Denied by Insurer In ADR Payments Reported      | Insurance Carrier<br>BLACKBERRY INS                                         | Insurance Carrier<br>Representative<br>SARAT COVE                                         | Ø                                                                                                    | Notificati<br>5/31/18,<br>VA02000<br>VA02000 | on of den<br>8:46 AM<br>010919 (<br>010919  | ial<br>FREDDY BLOOMSFIELD = )<br>( Phillips, Landry )                          |   |  |
| Average Weekly Wage Award Entered by Commission                                | treurer Canter Type Code<br>Sett-Insurer                                    | 154 Black Creek Ln<br>Aylett, Vripnia 20003413<br>United States                           | Notification of Claimants Address Change Carrier<br>5(31/18, 8:26.4M<br>VA02000010919 (FREDDY BLOOMSFIELD ₹ )<br>VA02000010919 (FMIllips, Landy )                         |                                              |                                             |                                                                                |   |  |
| Incident Details     VA02000010442                                             | Address<br>11732 W Broad St<br>Richmond, Veginia 232331005<br>United States |                                                                                           |                                                                                                    |                                              |                                             |                                                                                |   |  |

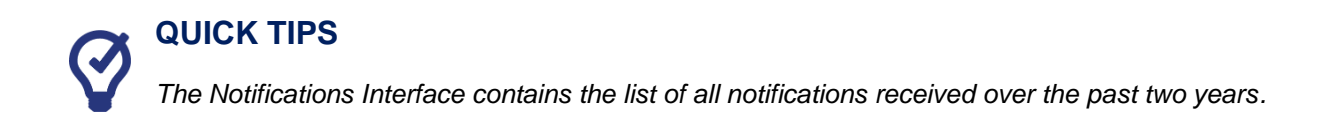

- 4. Review the list of notifications.
  - a. Click on the PDF link to view a document
  - b. Click the Jurisdiction Claim Number link to view the claim associated with the notification.

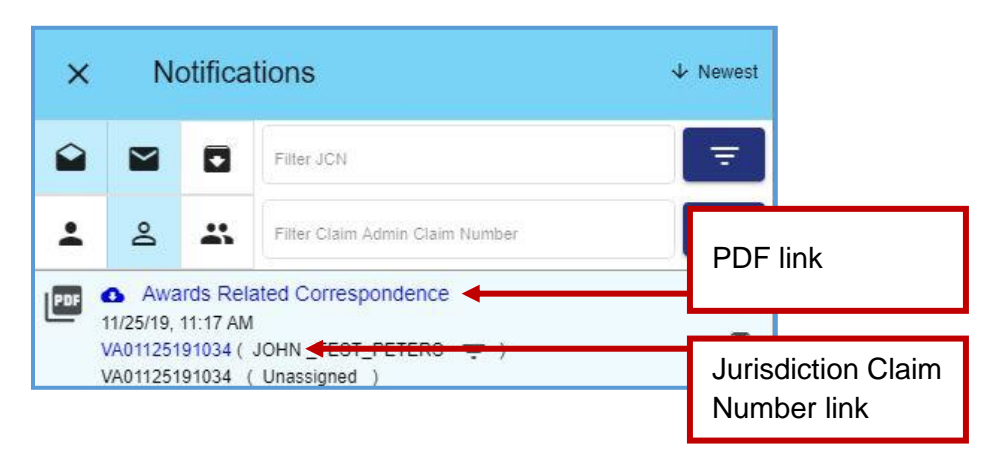

#### **CHANGE A NOTIFICATION STATUS**

Once a notification is viewed, the system automatically changes it to "Read" status. The status can be changed to "Unread" or "Archive" at any time.

- 1. Select a new status at the right of the Notification.
  - a. Clicking the "x" icon will archive the notification.
  - b. Clicking the unopened mail icon ( $\cong$ ) will mark the notification as read.
  - c. Clicking the opened mail icon ( $\mathbf{\hat{e}}$ ) will mark the notification as unread.

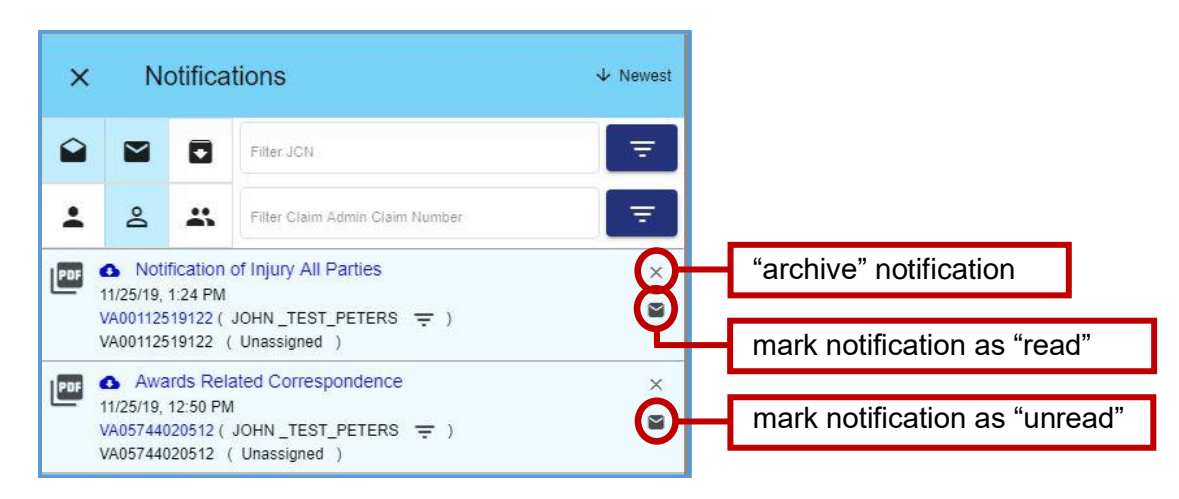

#### QUICK TIPS

As the list of notifications grows over time, users are encouraged to use the archived folder option. Click the "x" icon to the right of the notification you wish to archive.

#### NOTIFICATION VIEW CUSTOMIZATION

Here are some options that may make it easier to view notifications.

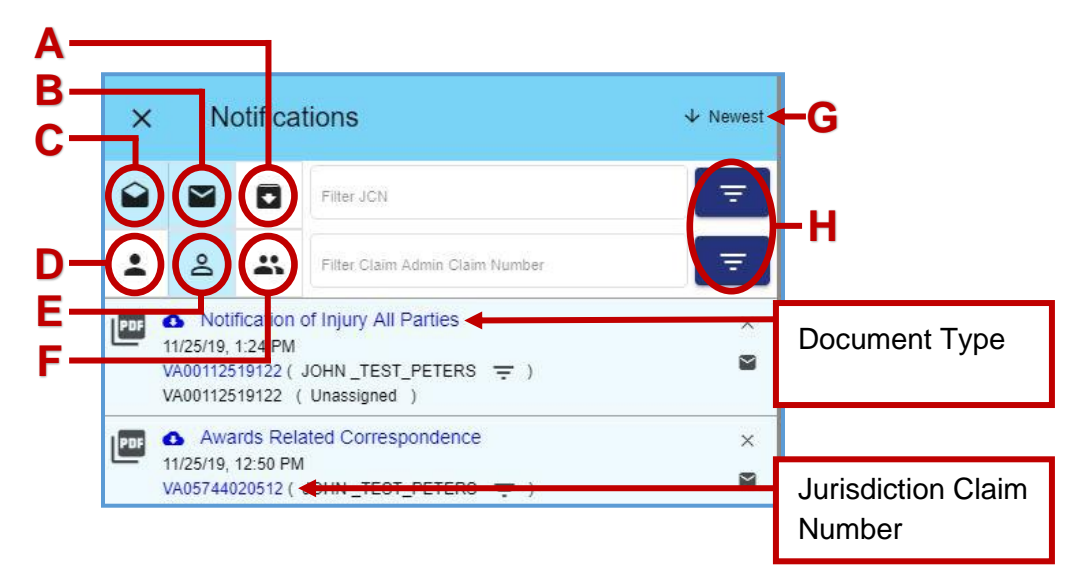

- A. View Read ( ): Clicking this toggle displays only "read" notifications.
- B. View Unread ( ): Clicking this toggle displays only "unread" notifications.
- C. View Archived ( **D**): Clicking this toggle displays only "archived" notifications.
- D. View Assigned to Me ( ): Clicking this toggle displays only "assigned to me" notifications.
- E. View Unassigned ( ): Clicking this toggle displays only "unassigned" notifications.
- F. View Assigned to Others ( D): Clicking this toggle displays only "assigned to others" notifications.
- G. Sort Button (  $\clubsuit$  ): displays events in ascending or descending order.
- H. Filters ( = ): Typing in the "Filter JCN" or "Filter Claim Admin Claim Number" field can be used to display certain notifications on the claim associated with the JCN searched.

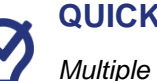

#### QUICK TIPS

Multiple toggles can be selected at once. To return to the standard view, be sure to unselect all toggles.

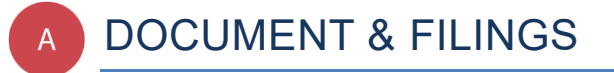

The "Document & Filings" tab allows Claim Administrators to view documents and upload filings associated with a claim.

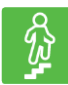

#### **STEPS TO COMPLETE**

- 1. Log in to WebFile.
- 2. Navigate to the "Claims" section.
- 3. Click on the desired JCN.
- 4. Select the "Document & Filings" tab.

| A Commonwealth of V                                         | irginia Website                                                                            |                                                                                         |                                                                                              | <u>Virgini.</u>                                                                      | a.gov Find an Agency                   |
|-------------------------------------------------------------|--------------------------------------------------------------------------------------------|-----------------------------------------------------------------------------------------|----------------------------------------------------------------------------------------------|--------------------------------------------------------------------------------------|----------------------------------------|
| Claim Summary                                               | 'ORKERS' CO                                                                                | OMPENSATIO                                                                              | on commiss                                                                                   | ION                                                                                  | (laimadminuser1                        |
| KING NORTH<br>VA02000010442                                 | Party Details                                                                              | Document & Filings                                                                      | Submit Web Forms                                                                             | Upload Documents/Fo                                                                  | rms                                    |
| Employee ID Assigned by<br>Jurisdiction:<br>VA102913NORTHKI | Instructions                                                                               | ę.                                                                                      |                                                                                              |                                                                                      | ^                                      |
| Claim Administration Claim<br>Number:<br>VA02000010442      | <ul> <li>All imaged docun</li> <li>You may bundle</li> <li>Bundle at the botton</li> </ul> | nents for this Claim are di<br>documents by checking th<br>n which will create a single | splayed below. Click the Wo<br>e boxes to the left of the do<br>e PDF containing all selecte | rk Event to view the docur<br>cument name and clicking<br>d items to view on your co | ment.<br>Create Doc<br>mputer. You may |
| Date of Injury:<br>10/29/2013                               | select items on mult <ul> <li>Imaged documer</li> </ul>                                    | iple pages.<br>Its require a compatible A                                               | dobe PDF viewer to view an                                                                   | d print. If you do not have                                                          | compatible                             |
| Claim Type:<br>Notification Only                            | Adobe PDF software                                                                         | e you may download and i                                                                | nstall it at no charge by visi                                                               | ting the Adobe website.                                                              |                                        |
| Employer:<br>_TEST_GELATO FARMS OF VA                       | ACCOL RESIDER                                                                              |                                                                                         |                                                                                              | 0 ac                                                                                 | tive filters \Xi                       |
| Insurer:<br>BLACKBERRY INS                                  |                                                                                            |                                                                                         | Group By                                                                                     | ➡ Sort Ascending                                                                     | Expand All                             |
| Claim Status Overview                                       | Work Event<br>Description                                                                  |                                                                                         | Recipient                                                                                    | Source                                                                               | Date Filed<br>Service Date             |
| Claim Denied by Insurer                                     | ✓ Request for Media                                                                        | tion (Images: 1)                                                                        |                                                                                              |                                                                                      | 11/07/2019                             |
| Payments Reported                                           | ✓ Agreement Form (                                                                         | Images: 1)                                                                              |                                                                                              |                                                                                      | 10/31/2019                             |
| Average Weekly Wage:                                        | ✓ Twenty Day Order                                                                         | Response Payments Made (Ima                                                             | ges; 1)                                                                                      |                                                                                      | 10/29/2019                             |
| Award Entered by Commission                                 | ✓ WebFile Claimant                                                                         | PIN Notification, Sealed docume                                                         | nt Claimant (Images: 1)                                                                      |                                                                                      | 10/17/2016                             |
|                                                             | <ul> <li>Notification of Iniu</li> </ul>                                                   | rv - Request for First Report of In                                                     | iurv Carrier (Images: 3)                                                                     |                                                                                      | 09/26/2016                             |

#### **DOCUMENT & FILINGS VIEW CUSTOMIZATION**

Here are some options that may make it easier to view documents and filings.

|                                                                                         | Group By    | Sort Ascending | Expand All                |
|-----------------------------------------------------------------------------------------|-------------|----------------|---------------------------|
| Work Event<br>Description                                                               | Recipien    | Source         | Date Fied<br>Service Date |
| <ul> <li>Request for Mediation (Images: 1)</li> </ul>                                   |             |                | 11/07/2019                |
| ✓ Agreement Form (Images: 1)                                                            |             |                | 10/31/2019                |
| <ul> <li>Twenty Day Order Response Payments Made (Images: 1)</li> </ul>                 |             |                | 10/29/2019                |
| Twenty Day Order Response Payments Made<br>Twenty Day Order Response (Payments Made)    | e           | Web            | 10/29/2019<br>10/29/2019  |
| V WebFile Claimant PIN Notification, Sealed document Claimant                           | (Images: 1) |                | 10/17/2016                |
| <ul> <li>Notification of Injury - Request for First Report of Injury Carrier</li> </ul> | (Images: 3) |                | 09/26/2016                |
| Acknowledgment of Filing (Images: 2)                                                    | н           |                | 09/26/2016                |
| A close of a demand of Elling - Object and (Instance A)                                 |             |                | 00/26/2016                |

- A. Bundle Button: creates a PDF combining all selected work events.
- B. Check Toggle: select/deselect a work event.
- C. Check/Uncheck All Toggle: selects/deselects all work events.
- D. Expand: displays the selected work event details.
- E. Filter Button ( =): displays fields that can be used to narrow view details.

|                     | Filter Interface      |         | 0 active filters \Xi |
|---------------------|-----------------------|---------|----------------------|
| Work Event          | Recipient             |         |                      |
| Description         | Service Date (Before) | Ē       |                      |
|                     | MM/DD/YYYY            |         |                      |
| Service Date (On)   | Service Date (After)  | <b></b> |                      |
| MM/DD/YYYY          | MM/DD/YYYY            |         |                      |
| Date Filed (Before) | Date Filed (After)    | Ē       |                      |
| MM/DD/YYYY          | MM/DD/YYYY            |         |                      |

- F. Expand/Collapse All Button: displays all work event details.
- G. Sort Button: displays events in ascending or descending order.
- H. Group By Button: displays the selected work event details.

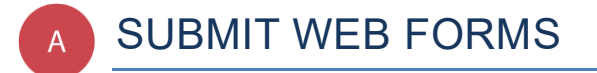

This section covers the process for submitting a new filing via a Web Form. This filing creates and posts a new PDF document to the record.

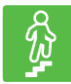

#### **STEPS TO COMPLETE**

- 1. Log in to WebFile.
- 2. Navigate to the "Claims" section.
- 3. Click on the desired JCN.
- 4. Select the "Submit Web Forms" tab.

| Party Details | Document & Filings                       | Submit Web Forms | Upload Documents/Forms |   |
|---------------|------------------------------------------|------------------|------------------------|---|
| Select a We   | b Form                                   |                  |                        |   |
| Form Type     | n an an an an an an an an an an an an an |                  |                        | * |
| 2             |                                          |                  |                        |   |

5. Choose the Web Form from the drop down menu.

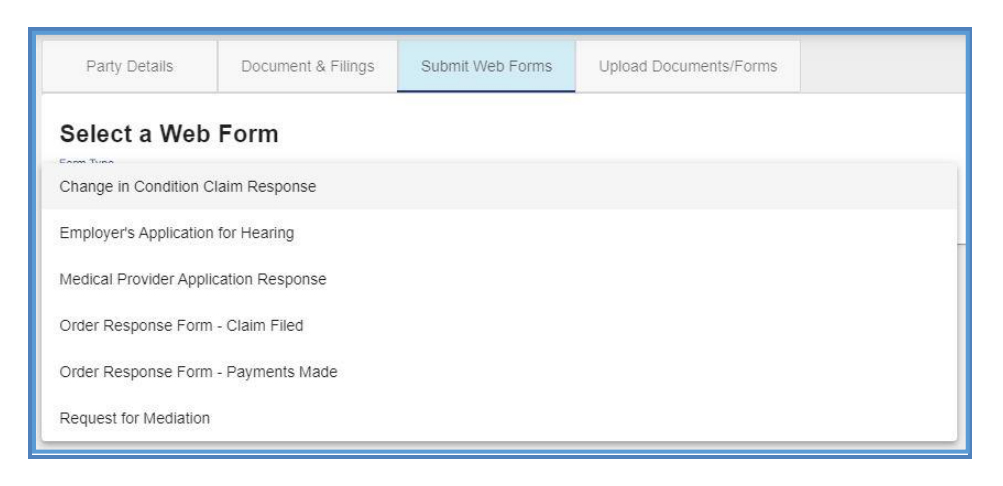

6. Complete the blank fields and make sure all required fields marked with an asterisk (\*) are complete.

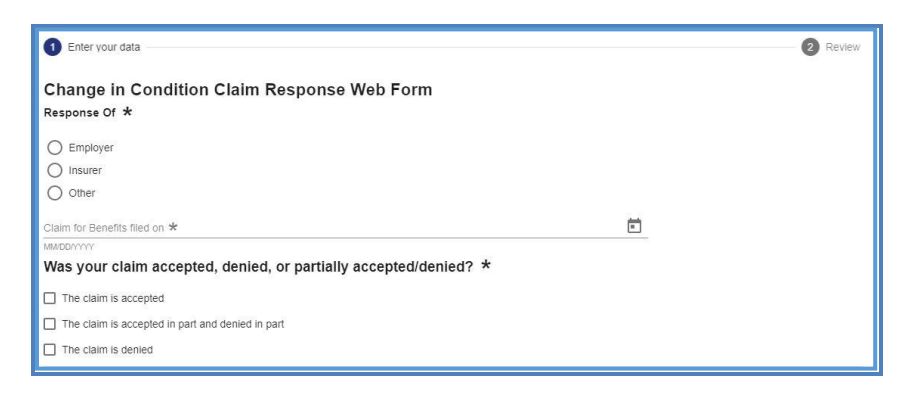

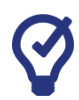

## QUICK TIPS

Click the Help icon ( ②) to find additional information on how to complete a chosen Web Form.

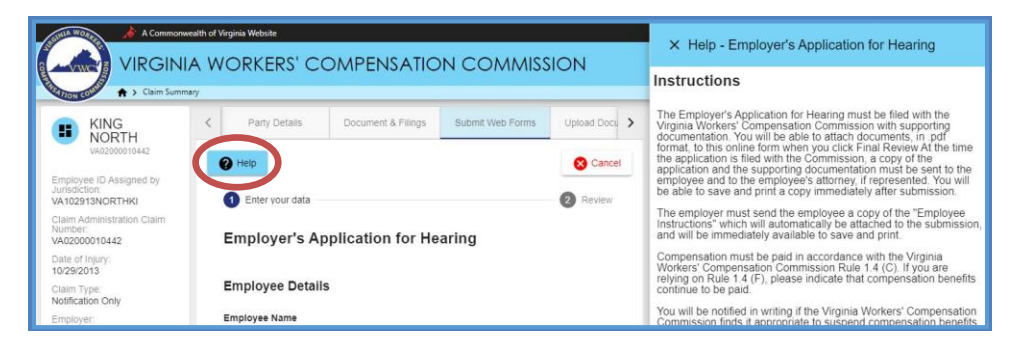

7. Attach supporting non-encrypted PDF documents.

Note: Keep in mind that the total size of PDF attachments cannot exceed 15 MB.

- 8. Click the "Next" button.
- 9. Review the content of the Web Form.
- 10. Read the "Disclosure & Agreement" statement and click the check box to accept.
- 11. Click the "Submit Form" button.

| Disclosure & Agreement Form                                                                                                    |                                |                                                                   |                            |
|----------------------------------------------------------------------------------------------------|--------------------------------|-------------------------------------------------------------------|----------------------------|
| ☑ I hereby certify under penalty of perjury that the statements in this application are<br>a copy of this application, including the application instructions, and all attached sup | true and cori<br>porting docun | rect to the best of my knowled<br>nents will be sent to the emplo | ge and that<br>byee at the |
| above address, and to the employee's attorney (if known) at Attorney's Address                                                                                                    | on                             |                                                                   |                            |
|                                                                                                    | M                              | MIDDIYYYY                                                         |                            |
| Submit Form to VA00000011765 Back                                                                                                    |                                |                                                                   |                            |

12. Review the success message generated by the system.

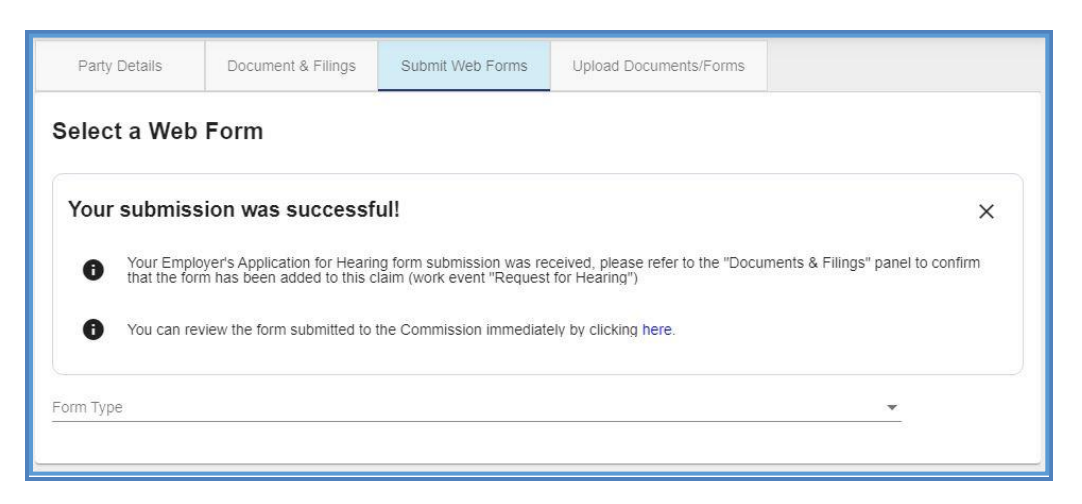

13. Verify that a new PDF has been added to the record by selecting the link in the success message to open the PDF.

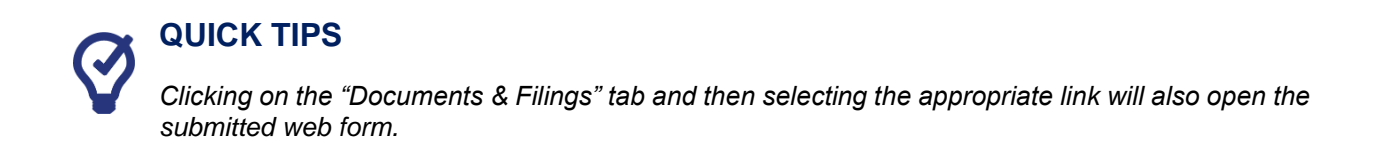

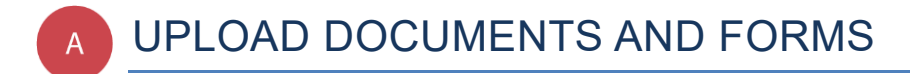

#### This section covers the steps for uploading PDF documents to a case record.

#### **IMPORTANT**

WebFile will send electronic notifications to all parties to the claim indicating that a document has been uploaded. Users may then log in and review the filing. Filers are still obligated to send paper copies to opponents.

#### info BEFORE YOU GET STARTED

- ✓ Document to be saved in PDF format.
- ✓ Document must be non-encrypted PDF.
- ✓ The total size of PDF attachments cannot exceed 15 MB.

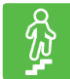

#### **STEPS TO COMPLETE**

- 1. Log in to WebFile.
- 2. Navigate to the "Claims" section.
- 3. Click on the desired JCN.
- 4. Select the "Upload Documents/Forms" tab.
- 5. Review the "Instructions" section.

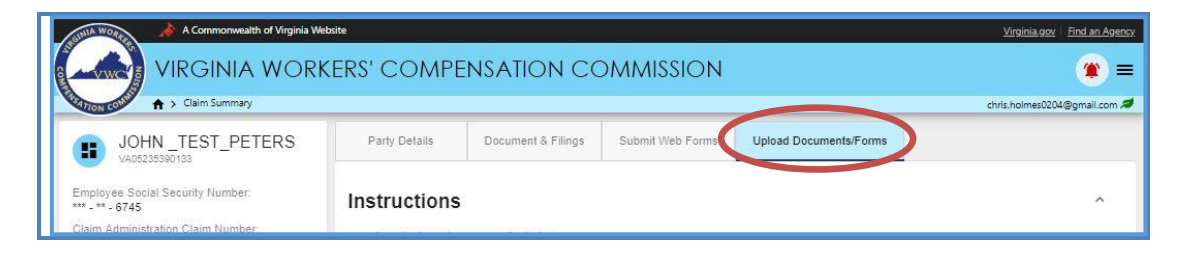

6. Navigate to the "Upload your document/form" section, which is lower on the page.

7. There are three required areas to be completed.

| Upload your locument/form                |  |
|------------------------------------------|--|
| Select Filing Type *                     |  |
| Document Date *                          |  |
| Upload PDF *                             |  |
| Upload F DF                              |  |
| Choose a non-encrypted PDF<br>Upload PDF |  |
| Choose a non-encrypted PDF<br>Upload PDF |  |
| Choose a non-encrypted PDF<br>Upload PDF |  |
| Choose a non-encrypted PDF               |  |
| Upload Document to VA02000010442         |  |

8. Select the "Filing Type" that is being uploaded.

| Upload your document/form              |   |
|----------------------------------------|---|
| Award Agreement                        | 2 |
| Change in Condition Claim Response     |   |
| Claim Form                             |   |
| Claim-Related Correspondence (General) |   |
| Consolidation Request                  |   |
|                                        |   |

- 9. In the "Document Date" field, type or select the correct date by clicking the calendar icon).
- 10. Click "Upload PDFs" to locate the document. The total size of PDF attachments cannot exceed 15 MB.

| Upload PDF                 | 10 A |
|----------------------------|------|
| Choose a non-encrypted PDF |      |

- 11. Check box to signify copies of the document(s) have been sent to all parties.
- 12. Check box to certify signatures.
- 13. Click the "Upload Document" button.

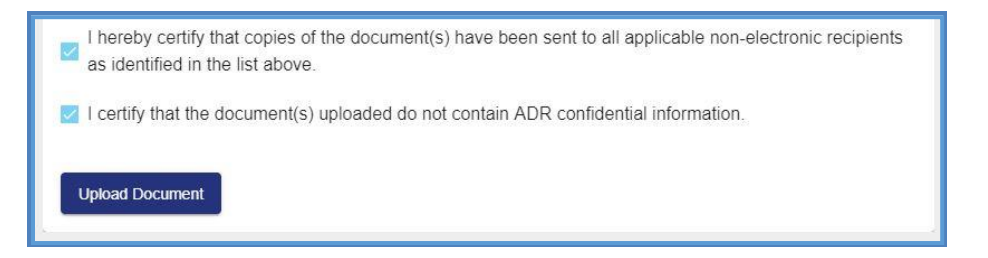

14. Confirm a successful upload by reviewing the "Documents & Filings" tab.

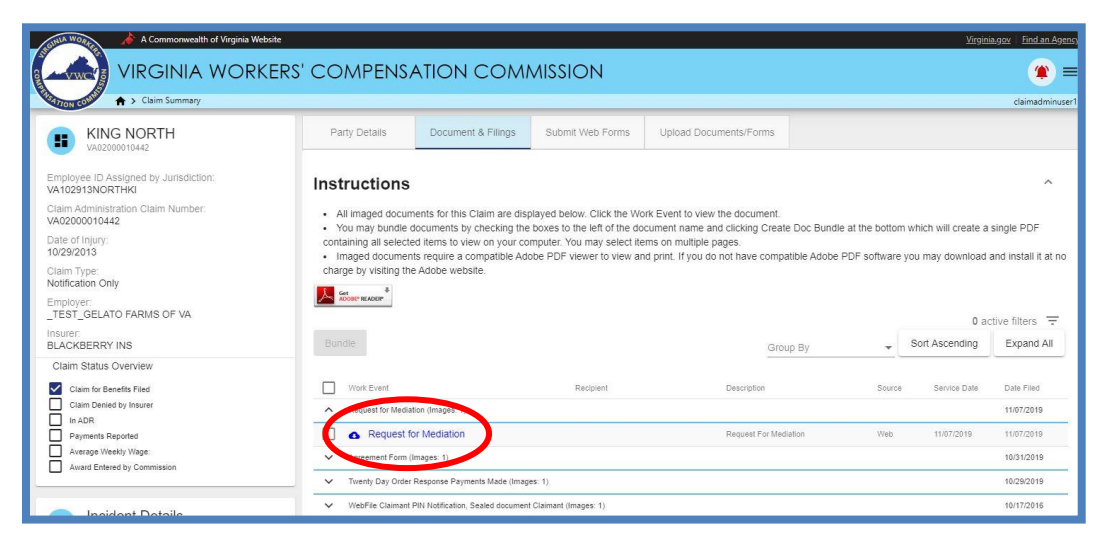

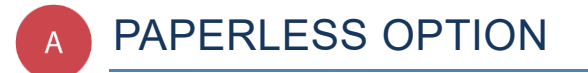

This section covers options regarding the WebFile Paperless feature. The Claim Administrators who "go paperless" rely only on electronic notifications from the Commission and no longer receive paper copies of notices and filings.

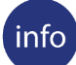

#### **BEFORE YOU GET STARTED**

- ✓ Paperless Option can only be managed by the Site Administrator(s) and Claim Administrator(s) with the "Manager" role
- ✓ Paperless Option can only be changed once per calendar day
- People that elect Paperless will appear with the *icon*

#### **ELECTING PAPERLESS**

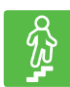

#### **STEPS TO COMPLETE**

- 1. Log in to WebFile.
- 2. If you have not enrolled in paperless, a paperless notification will pop-up.
- 3. Click the "Update Correspondence preferences" button.

| Please consider going paperless             |  |
|---------------------------------------------|--|
|                                             |  |
| No Thanks Update Correspondence Preferences |  |

- 4. Select the "Email" option.
- 5. Complete the blank fields and make sure all required fields marked with an asterisk (\*) are complete.
- 6. Click the "Update Correspondence Preferences" button.

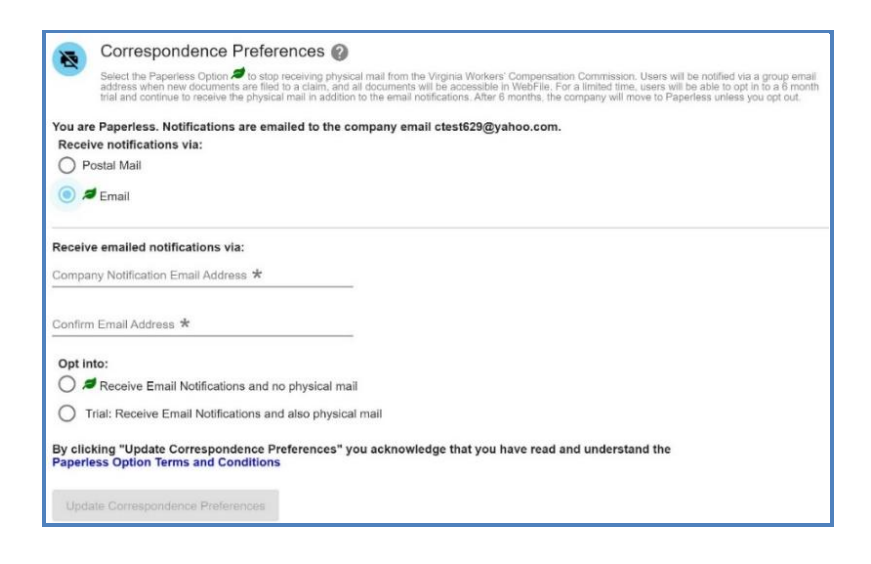

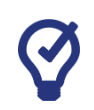

## QUICK TIPS

Selecting 'Trial' will opt for both paper and email for six months. After that time, the Claim Administrator organization will default to paperless unless otherwise indicated.

#### **OPT OUT OF PAPERLESS**

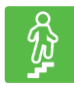

#### **STEPS TO COMPLETE**

- 1. Click the menu dropdown in the top right and select "Manage Profile."
- 2. Go to the "Correspondence Preferences" section.
- 3. Select the "Postal Mail" option.
- 4. Click the "Update Correspondence Preferences" button.

| N       | Correspondence Preferences 📀                                                                                                    |
|---------|----------------------------------------------------------------------------------------------------|
| 9       | Select the Paperless Option and to stop receiving physical mail from the Virginia Workers' Compensation Commission.<br>Users will be notified via a group email address when new documents are filed to a claim, and all documents will be<br>accessible in WebFile. For a limited time, users will be able to op in to a 6 month trial and continue to receive the<br>physical mail in addition to the email notifications. After 6 months, the company will move to Paperless unless you opt<br>out. |
| You are | e Paperless. Notifications are emailed to the company email ctest629@yahoo.com.                                                                                                    |
| Recei   | ve notifications via:                                                                                                    |
| 0       |                                                                                                    |
| 0       | Email                                                                                                    |
|         |                                                                                                    |
| Upda    | ate Correspondence Preierences                                                                                                    |

# WebFile SUPPORT

WebFile Support pertains directly to WebFile accounts, transactions, and errors. WebFile users can find answers and solutions to common issues such as creating or unlocking a WebFile account and viewing or managing a claim.

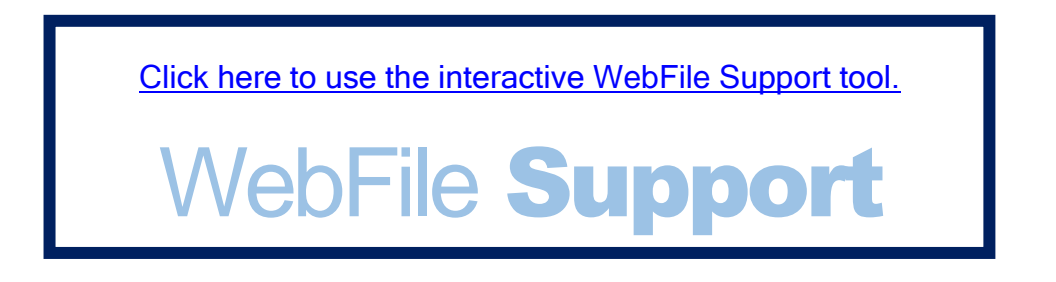

If you are still having issues, or have additional questions after using the WebFile Support tool, please visit <u>workcomp.virginia.gov/webfile/webfile-support-request</u> and complete a WebFile Support Request.

workcomp.virginia.gov